#### Prawa autorskie

Niniejsza publikacja, wraz ze wszystkimi fotografiami, ilustracjami i oprogramowaniem, chroniona jest międzynarodowym prawem autorskim. Wszystkie prawa zastrzeżone. Ani instrukcja, ani jakikolwiek materiał w niej zawarty nie mogą być reprodukowane bez pisemnej zgody autora.

© Copyright 2009

#### Klauzula wyłączenia odpowiedzialności

Informacje umieszczone w tym dokumencie mogą zostać zmienione bez uprzedzenia. Producent nie udziela żadnego rodzaju rękojmi ani gwarancji w odniesieniu do zawartości niniejszej instrukcji, w szczególności do: gwarancji w zakresie zastosowania i przydatności do określonego celu. Producent zastrzega sobie prawo do nanoszenia poprawek i wprowadzania zmian w niniejszej instrukcji bez obowiązku informowania o tym kogokolwiek.

#### Znaki handlowe

Kensington jest amerykańskim znakiem handlowym firmy ACCO Brand Corporation, zarejestrowanym lub będącym w trakcie rejestracji w innych krajach na całym świecie.

Wszystkie inne nazwy produktów wymienione w niniejszej instrukcji są uznanymi nazwami należącymi do ich właścicieli.

### Ważne informacje dotyczące bezpieczeństwa

#### Ważne:

Radzimy dokładnie zapoznać się z tym rozdziałem przed uruchomieniem projektora. Dzięki niniejszym wskazówkom dotyczącym bezpieczeństwa i zasad użytkowania będziesz mógł bezpiecznie korzystać z projektora przez wiele lat. Zachowaj tę instrukcję na przyszłość.

#### Użyte symbole

Na obudowie urządzenia i w niniejszej instrukcji znajdują się symbole ostrzegające przed niebezpiecznymi sytuacjami.

Symbole te zostały opisane w następujący sposób.

Uwaga:

Przekazuje dodatkowe informacje dotyczące bieżącego tematu.

#### Ważne:

Przekazuje dodatkowe informacje, które nie powinny zostać przeoczone.

#### Ostrzeżenie:

Ostrzega przed sytuacjami, w których może dojść do uszkodzenia urządzenia.

#### Niebezpieczeństwo:

Ostrzega przed sytuacjami, w których może dojść do uszkodzenia urządzenia, bezpośredniego niebezpieczeństwa lub uszkodzenia ciała.

W całej instrukcji części składowe i poszczególne elementy menu OSD zaznaczone są tłustym drukiem, jak poniżej:

"Wciśnij przycisk Menu w pilocie zdalnego sterowania i otwórz menu Główne."

#### Ogólne informacje dotyczące bezpieczeństwa

- Nie otwieraj pokrywy urządzenia. Poza lampą użytkownik nie może wymieniać żadnych części samodzielnie. W celu naprawy skontaktuj się z wykwalifikowanymi fachowcami.
- Przestrzegaj wszystkich uwag i ostrzeżeń zawartych w instrukcji obsługi lub znajdujących się na obudowie urządzenia.
- Lampa projekcyjna jest tak zaprojektowana, by dawać mocne jaskrawe światło. Nie patrz w obiektyw, gdy jest włączona, gdyż może to spowodować uszkodzenie wzroku.
- > Nie stawiaj urządzenia na niestabilnej powierzchni, wózku lub stojaku.
- > Nie korzystaj z projektora w pobliżu wody, bezpośrednio na słońcu lub w pobliżu źródła ciepła.
- > Nie kładź na projektorze ciężki przedmiotów, takich jak książki czy torby.

## Uwagi na temat instalacji projektora

> Ustaw projektor w pozycji poziomej.

Kąt pochylenia projektora nie powinien przekraczać 15 stopni. Projektor nie powinien być zainstalowany inaczej niż na blacie lub pod sufitem. W przeciwnym wypadku zostaje bardzo skrócona żywotność lampy.

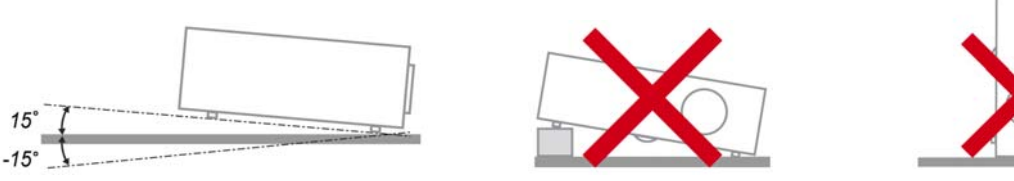

> Zostaw wolną przestrzeń w odległości 50 cm od otworów wentylacyjnych.

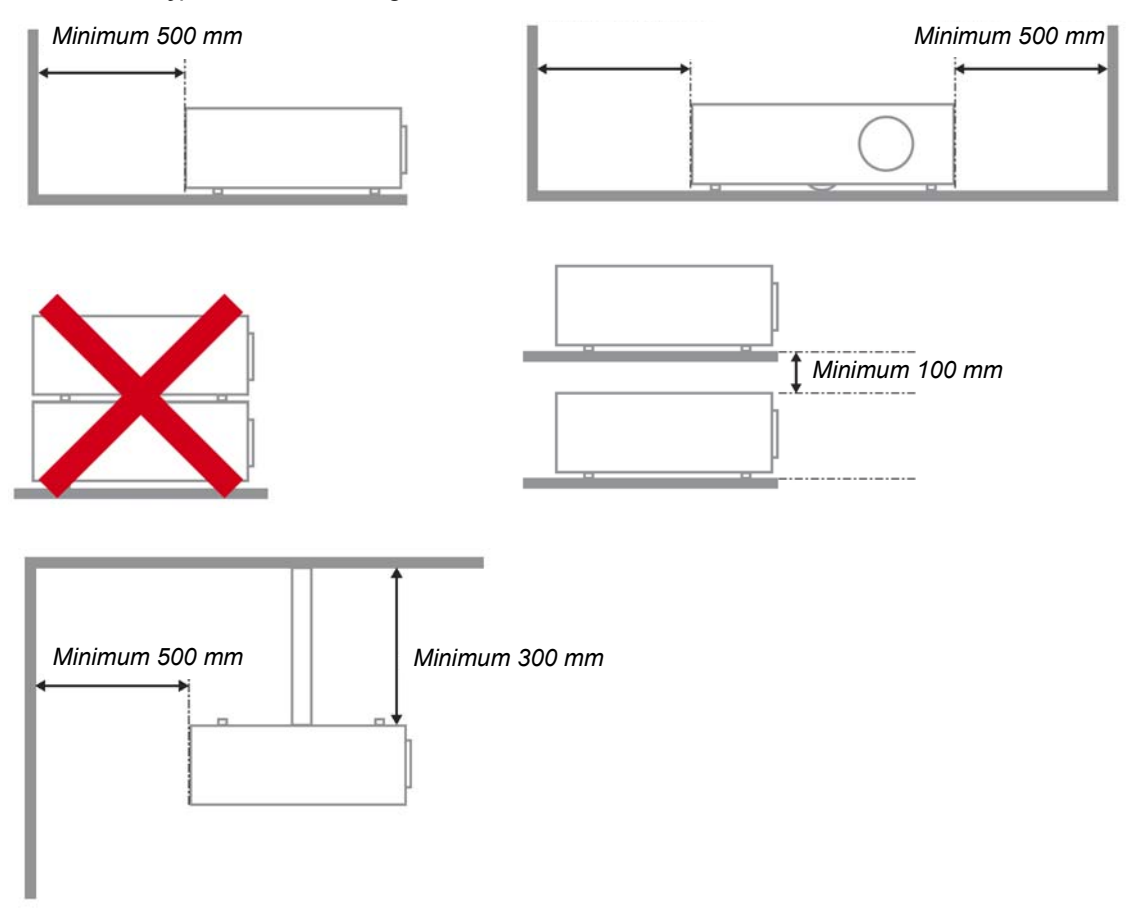

- > Upewnij się, czy otwory wlotowe nie pobierają gorącego powietrza z otworów wylotowych.
- Podczas używania projektora w zamkniętym pomieszczeniu należy sprawdzić, czy temperatura powietrza w pomieszczeniu nie przekracza dopuszczalnej temperatury działania projektora oraz, czy nie są zasłonięte szczeliny wlotu i wylotu powietrza.
- Wszystkie elementy obudowy powinny posiadać certyfikat zaliczenia testów oceny odporności termicznej, aby upewnić się, że projektor nie będzie wykorzystywał powtórnie wydmuchiwanego powietrza, ponieważ może to spowodować wyłączenie urządzenia, nawet jeśli temperatura obudowy mieści się w zakresie akceptowanej temperatury działania.

### Bezpieczeństwo dotyczące zasilania

- > Używaj wyłącznie kabla zasilania znajdującego się w komplecie.
- Nie kładź na nim żadnych przedmiotów. Kabel zasilania umieść w miejscu, gdzie nie będzie narażony na zdeptanie.
- > Jeśli przez dłuższy czas nie używasz pilota zdalnego sterowania, wyjmij z niego baterie.

### Wymiana lampy

Źle wykonana wymiana lampy może narazić użytkownika na niebezpieczeństwo. W rozdziale *Wymiana lampy projekcyjnej* na stronie 35 znajdziesz przejrzyste wskazówki odnośnie wymiany lampy. Nim wymienisz lampę:

- Odłącz kabel zasilania.
- > Odczekaj ok. 1 godziny aż lampa wystygnie.

#### Czyszczenie projektora

- > Przed czyszczeniem odłącz kabel zasilania. Patrz rozdział Czyszczenie projektora na stronie 37.
- > Odczekaj ok. 1 godziny aż lampa wystygnie.

#### Ostrzeżenia dotyczące regulacji prawnych

Przed zainstalowaniem i użyciem projektora zapoznaj się z regulacjami prawnymi w rozdziale *Regulacje prawne* na stronie 50.

### Ważne informacje dotyczące recyklingu:

(Hg) Lampa(y) zawierają rtęć. Produkt ten może zawierać inne elektroniczne części, które są niebezpieczne, jeśli nie zostaną odpowiednio zutylizowane. Recykling lub utylizacja powinny odbywać się zgodnie z lokalnym, stanowym lub federalnym prawem. Więcej informacji znajdziesz w Electronic Industries Alliance na stronie <u>WWW.EIAE.ORG</u>. Informacje na temat utylizacji lampy znaleźć można na stronie <u>WWW.LAMPRECYCLE.ORG</u>.

### Objaśnienie symboli

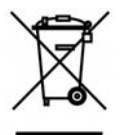

UTYLIZACJA: Sprzętu elektrycznego lub elektronicznego nie wyrzucaj do domowych lub miejskich śmietników. Kraje UE zobowiązane są do korzystania ze specjalnych usług recyklingu.

### O instrukcji obsługi

Niniejsza instrukcja przeznaczona jest dla ostatecznych użytkowników i opisuje, jak zainstalować i obsługiwać projektor DLP. O ile to możliwe, informacja na dany temat, np. ilustracja i jej opis, znajduje się na jednej stronie.. Format dopasowany do drukarki ułatwia korzystanie z instrukcji i pozwala zaoszczędzić papier, a tym samym chronić środowisko. Zaleca się drukowanie tylko tych rozdziałów, które są potrzebne.

# Spis treści

| ROZPOCZĘCIE PRACY                                                     | 1 |
|-----------------------------------------------------------------------|---|
| ELEMENTY KOMPLETU                                                     |   |
| WYGLAD PROJEKTORA                                                     |   |
| SERIA H5080 Widok od strony przedniej-prawej                          |   |
| Widok z góry—Przyciski i diody OSD                                    |   |
| Widok od strony tylnej                                                |   |
| Widok od dołu                                                         | 7 |
| ELEMENTY PILOTA ZDALNEGO STEROWANIA                                   |   |
| ZAKRES DZIAŁANIA PILOTA ZDALNEGO STEROWANIA                           |   |
| PRZYCISKI W PROJEKTORZE I NA PILOCIE ZDALNEGO STEROWANIA              |   |
| USTAWIENIA I OPERACJE                                                 |   |
| UMIESZCZANIE BATERII W PILOCIE ZDALNEGO STEROWANIA                    |   |
| Podłączanie urządzeń                                                  |   |
| MONTAŻ LUB DEMONTAŻ OPCJONALNEGO OBIEKTYWU                            |   |
| Wyjmowanie z projektora istniejącego obiektywu                        |   |
| Instalacja nowego obiektywu                                           |   |
| WŁĄCZANIE I WYŁĄCZANIE PROJEKTORA                                     |   |
| Uruchamianie projektora                                               |   |
| Wyłączanie projektora                                                 |   |
| USTAWIANIE WYSOKOŚCI PROJEKTORA                                       |   |
| REGULACJA POZYCJI PROJEKTOWANEGO OBRAZU POPRZEZ SHIFT                 |   |
| Regulacja pionowej pozycji obrazu                                     |   |
| Regulacja poziomej pozycji obrazu                                     |   |
| Schemat zakresu Shift                                                 |   |
| KEGULACJA POKRĘTŁA POWIĘKSZENIA, OSTROSCI I ZNIEKSZTAŁCENIE TRAPEZOWE |   |
| USTAWIENIA MENU OSD                                                   |   |
| Przyciski menu OSD                                                    |   |
| Nawigacja OSD                                                         |   |
| USTAWIANIE JĘZYKA OSD                                                 |   |
| Przegląd menu OSD                                                     |   |
| ZDJĘCIE >> MENU PODSTAWOWA                                            |   |
| ZDJĘCIE>>MENU ZAAWANSOWANA                                            |   |
| Regulacja HSG                                                         |   |
| ViviSettings                                                          |   |
| MENU WYŚWIETLACZ                                                      |   |
| Ustawianie szczegółów PC                                              |   |
| KONFIG. SYSTEMU >> MENU PODSTAWOWA                                    |   |
| Menu ustawień                                                         |   |
| Zródło                                                                |   |
| KONFIG. SYSTEMU >> MENU ZAAWANSOWANA                                  |   |
| Ustawienia lampy                                                      |   |
| HDMI                                                                  |   |
| Closed Caption (Ukryte napisy)                                        |   |
| WIJSCIE A 12V                                                         |   |
| MENU INFORMACJE                                                       |   |
| KONSERWACJA I BEZPIECZENSTWO                                          |   |
| WYMIANA LAMPY PROJEKCYJNEJ                                            |   |
| CZYSZCZENIE PROJEKTORA                                                |   |
| Czyszczenie obiektywu                                                 |   |
| Czyszczenie obudowy                                                   |   |
| UZYWANIE BLOKADY FIZYCZNEJ                                            |   |
| Korzystanie z systemu Kensington <sup>®</sup> Lock                    |   |
| Uzywanie blokady zabezpieczenia                                       |   |

| ROZWIĄZYWANIE PROBLEMÓW                                       |  |
|---------------------------------------------------------------|--|
| NAJCZĘŚCIEJ SPOTYKANE PROBLEMY I SPOSOBY ICH ROZWIĄZYWANIA    |  |
| WSKAZÓWKI DOTYCZĄCE ROZWIĄZYWANIA PROBLEMÓW                   |  |
| DIODY INFORMUJĄCE O BŁĘDACH                                   |  |
| PROBLEMY Z OBRAZEM                                            |  |
| Problemy z lampą                                              |  |
| PROBLEMY Z PILOTEM ZDALNEGO STEROWANIA                        |  |
| ODDAWANIE PROJEKTORA DO NAPRAWY                               |  |
| HDMI - PYTANIA I ODPOWIEDZI                                   |  |
| DANE TECHNICZNE                                               |  |
| DANE TECHNICZNE                                               |  |
| Odległość projektora od ekranu i rozmiar wyświetlanego obrazu |  |
| Tabela odległości i rozmiaru ekranu dla SERIA H5080           |  |
| SERIA H5080 TABELA TRYBU SYNCHRONIZACJI                       |  |
| Rozmiary projektora                                           |  |
| REGULACJE PRAWNE                                              |  |
| Ostrzeżenia FCC                                               |  |
| Kanada                                                        |  |
| Certyfikacje bezpieczeństwa                                   |  |
|                                                               |  |

# **ROZPOCZĘCIE PRACY**

# **Elementy kompletu**

Rozpakuj ostrożnie projektor i sprawdź, czy są następujące elementy:

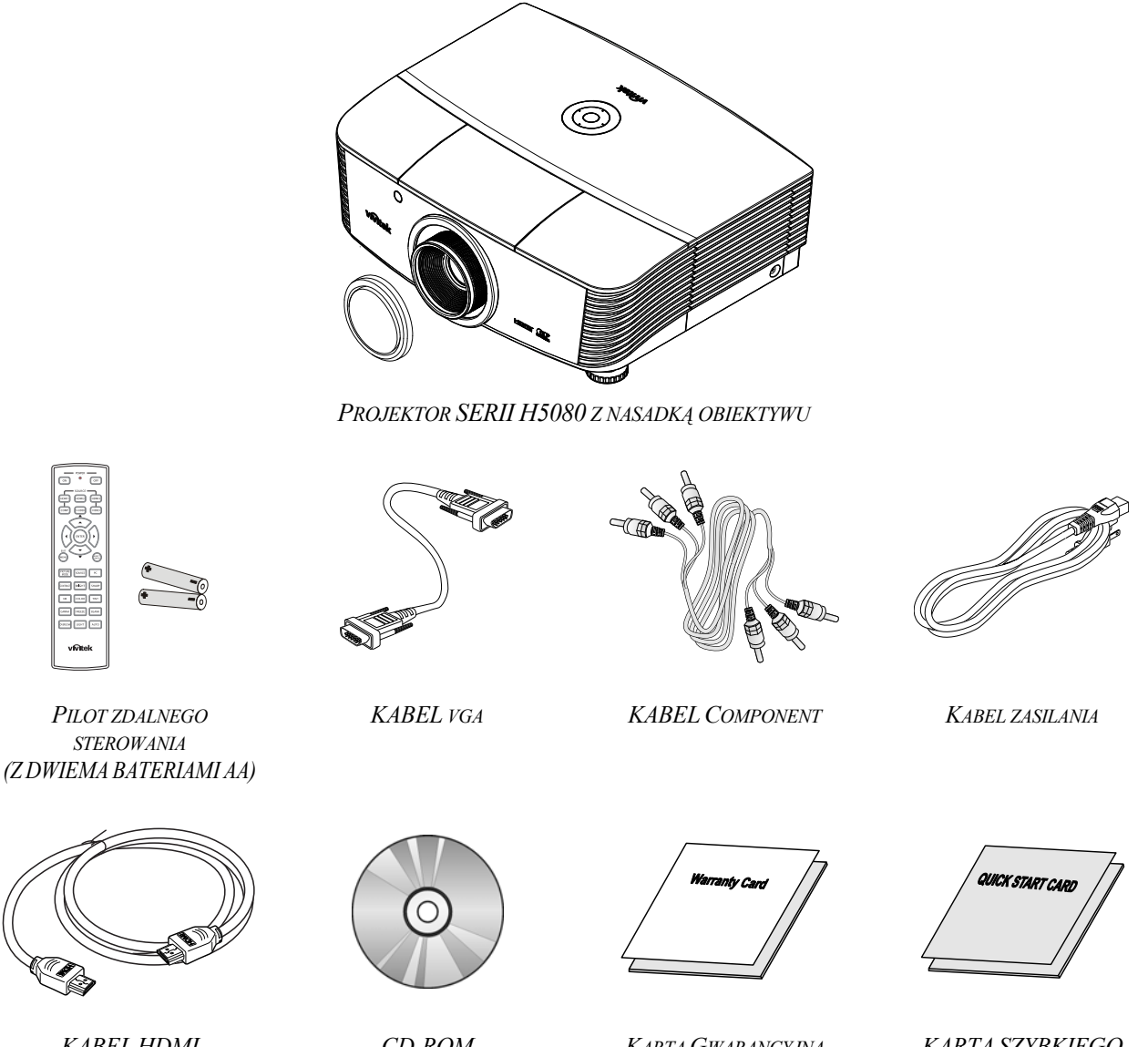

KABEL HDMI

CD-ROM (Z NINIEJSZĄ INSTRUKCJĄ OBSŁUGI)

KARTA GWARANCYJNA

KARTA SZYBKIEGO URUCHOMIENIA

Jeśli brakuje któregokolwiek elementu, jest on uszkodzony lub urządzenie nie działa, skontaktuj się ze sprzedawcą sprzętu. Zatrzymaj oryginalne opakowanie na wypadek, gdyby kiedyś zaszła potrzeba oddania sprzętu do naprawy.

#### Ostrzeżenie:

Nie należy używać projektora w zakurzonym otoczeniu.

# Wygląd projektora

SERIA H5080 Widok od strony przedniej-prawej

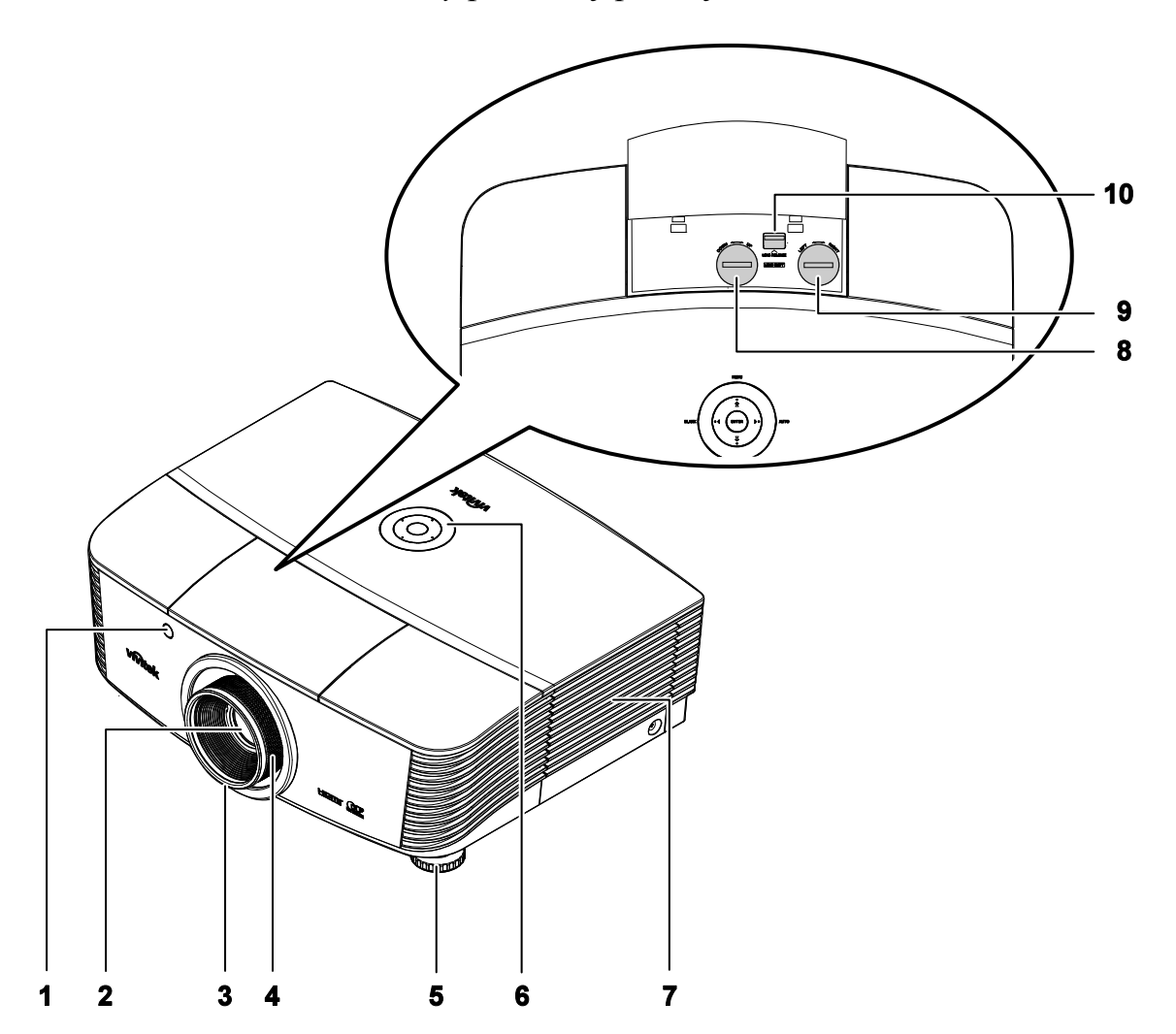

| LP. | NAZWA                                        | Opis                                                             | Str. |
|-----|----------------------------------------------|------------------------------------------------------------------|------|
| 1.  | Odbiornik podczerwieni                       | Odbiera sygnały podczerwieni z pilota zdalnego sterowania        | 8    |
| 2.  | Obiektyw                                     | Ochrona obiektywu                                                |      |
| 3.  | Pierścień ostrości                           | Reguluje ostrość obrazu                                          | 10   |
| 4.  | Pierścień powiększenia<br>(Tylko seria VX)   | Zwiększa obraz projekcji                                         | 18   |
| 5.  | Regulator wysokości                          | i Reguluje wysokość projektora                                   |      |
| 6.  | Przyciski funkcyjne                          | Patrz Widok z góry—Przyciski i diody OSD.                        | 4    |
| 7.  | Pokrywa lampy                                | Pokrywę należy zdjąć, aby wymienić lampę lub<br>pokrętło kolorów | 35   |
| 8.  | Regulacja przesunięcia<br>obiektywu w pionie | Regulacja pionowego położenia obrazu                             | 18   |

# Projektor DLP – Instrukcja obsługi

| LP. | NAZWA                                          | Opis                                                  | Str. |
|-----|------------------------------------------------|-------------------------------------------------------|------|
| 9.  | Regulacja przesunięcia<br>obiektywu w poziomie | Regulacja poziomego położenia obrazu                  | 19   |
| 10. | Przycisk zwalniania<br>obiektywu               | Przycisk ten należy nacisnąć przed wyjęciem obiektywu | 13   |

Ważne:

Otwory wentylacyjne pozwalają na prawidłową cyrkulację powietrza, umożliwiającą chłodzenie lampy. Nie przysłaniaj żadnego z nich. Widok z góry—Przyciski i diody OSD

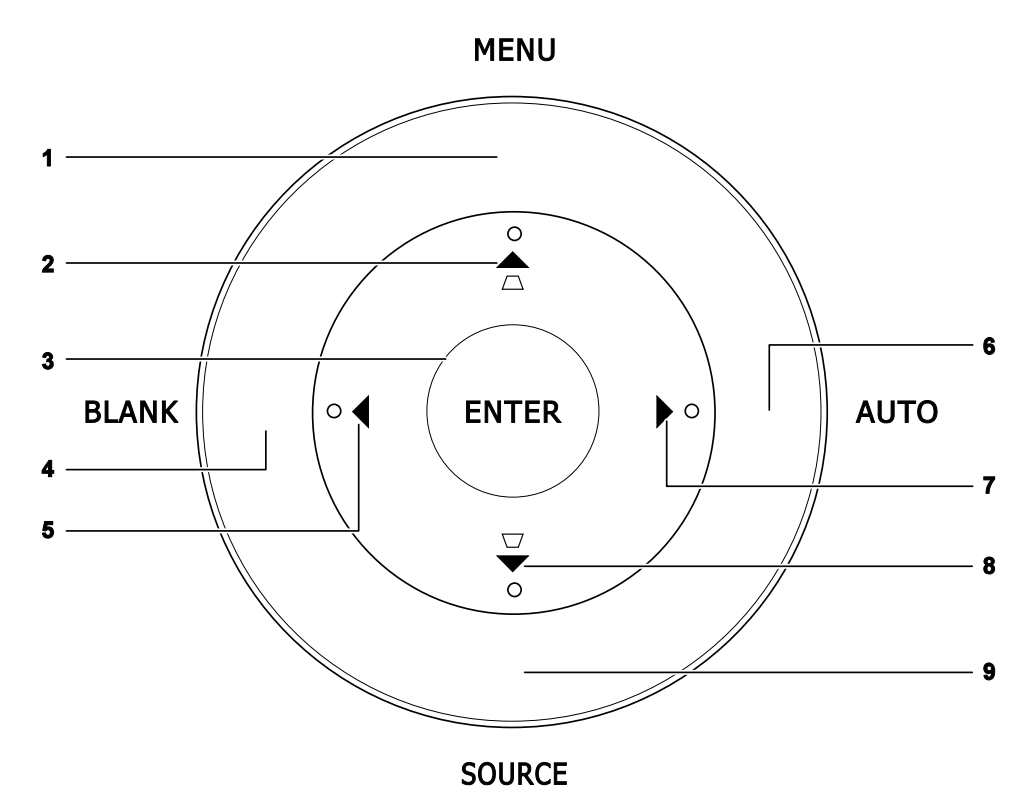

| LP. | NAZWA                          | Opis                                                                                  | STR. |
|-----|--------------------------------|---------------------------------------------------------------------------------------|------|
| 1.  | Menu                           | Opens and exits OSD menus                                                             |      |
| 2.  | ▲ (Górny kursor) /<br>Trapezu+ | Służy do nawigacji i zmiany ustawień OSD<br>Skrócona instrukcja obsługi - Dla trapezu | 21   |
| 3.  | Enter                          | Otwiera lub potwierdza podświetlony element menu OSD                                  |      |
| 4.  | BLANK (Pusty)                  | Wyświetla pusty ekran i wycisza dźwięk                                                |      |
| 5.  | ◀ (Lewy kursor)                | Służy do nawigacji i zmiany ustawień OSD                                              | 21   |
| 6.  | AUTO<br>(AUTOMATYCZNY)         | Optymalizuje wielkość obrazu, jego pozycję i rozdzielczość                            |      |
| 7.  | ► (Prawy kursor)               | Służy do nawigacji i zmiany ustawień OSD                                              |      |
| 8.  | ▼ (Dolny kursor) /<br>Trapezu- | Służy do nawigacji i zmiany ustawień OSD<br>Skrócona instrukcja obsługi - Dla trapezu | 21   |
| 9.  | SOURCE (Źródło)                | Otwiera menu Źródło                                                                   | 12   |

# Widok od strony tylnej

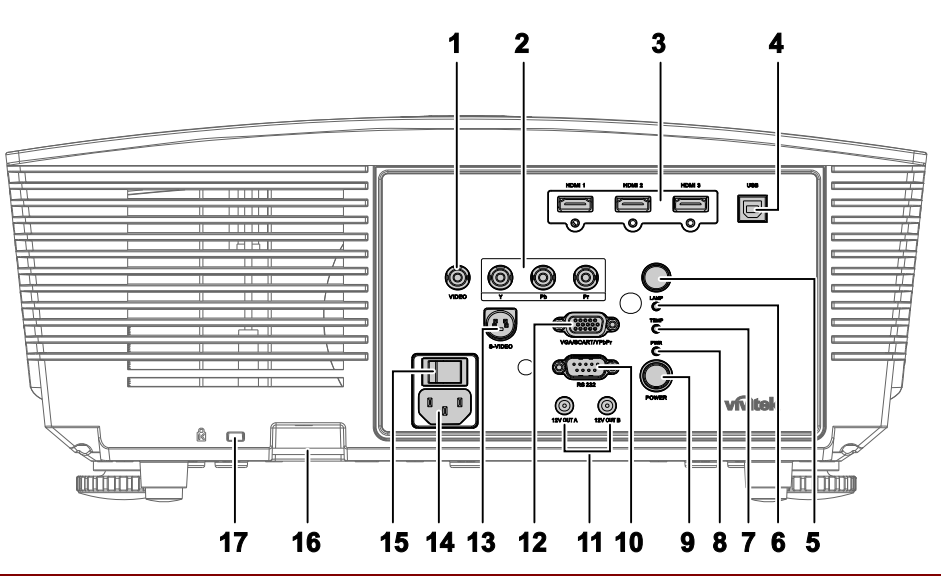

| LP. | NAZWA                                |                                                             | Opis                                                                                                    | Str. |  |
|-----|--------------------------------------|-------------------------------------------------------------|----------------------------------------------------------------------------------------------------|------|--|
| 1.  | VIDEO                                | Podłączenie KAE                                             | BLA COMPOSITE z urządzenia video                                                                                                    |      |  |
| 2.  | YPbPr                                | Do podłączenia u                                            | rządzenia generującego sygnał component video                                                                                                    | 12   |  |
| 3.  | HDMI 1/ 2/ 3                         | Podłączenie KAE                                             | BLA HDMI z urządzenia HDMI                                                                                                    | 12   |  |
| 4.  | USB                                  | Do podłączenia k                                            | KABLA USB z komputera                                                                                                    |      |  |
| 5.  | IR receiver                          | Odbiór sygnału p                                            | odczerwieni z pilota zdalnego sterowania                                                                                                    | 8    |  |
|     |                                      | Czerwone                                                    | Kod błędu                                                                                                    |      |  |
| 6.  | DIODA LED LAMP<br>(LAMPA)            | Migające                                                    | Lampa nie jest gotowa<br>(rozgrzewanie/wyłączanie/chłodzenie)<br>(patrz, Komunikaty LED błędów, na stronie 40)                                                      |      |  |
| 7.  | DIODA LED TEMP<br>(TEMPERATURA)      | Czerwone                                                    | Kod błędu                                                                                                    | 40   |  |
|     | DIODA LED<br>ZASILANIA               | Pomarańczowe                                                | Wstrzymanie                                                                                                    |      |  |
| 8.  |                                      | Zielone                                                     | Normalne działanie                                                                                                    |      |  |
|     |                                      | Migające                                                    | Włączanie zasilania/chłodzenie                                                                                                    |      |  |
| 9.  | POWER                                | Turns the project<br>first).<br>Press to place the          | Turns the projector on or off (main power switch must be turned on first).<br>Press to place the projector in standby mode.                                         |      |  |
| 10. | RS-232C                              | Do podłączenia k<br>sterowania                              | 12                                                                                                    |      |  |
| 11. | 12V OUT A/ B<br>(WYJŚCIE A/B<br>12V) | Po podłączeniu d<br>jest automatyczni<br>jest zwijany, po v | o ekranu kablem dostępnym w sieci handlowej, ekran<br>je rozwijany podczas uruchamiania projektora. Ekran<br>vyłączeniu zasilania projektora (patrz uwagi poniżej). | 33   |  |

## Uwaga:

• Aby można było używać tej funkcji należy najpierw włączyć w menu OSD funkcję Screen Trigger (Wyzwalacz ekranu).

• Kontrolery ekranu są dostarczane i obsługiwane przez producentów ekranów.

• Nie należy używać tego gniazda do celów niezgodnych z jego przeznaczeniem.

# Projektor DLP—Instrukcja obsługi

| ITEM | LABEL                  | DESCRIPTION                                                         | SEE PAGE: |
|------|------------------------|---------------------------------------------------------------------|-----------|
| 12.  | VGA/ SCART/ YPbPr      | Podłącz KABEL RGB z komputera.                                      | 12        |
| 13.  | S-VIDEO                | Podłączenie KABLA S-VIDEO z urządzenia video                        | 12        |
| 14.  | AC IN                  | Do podłączenia KABLA ZASILANIA                                      | 13        |
| 15.  | Przełącznik zasilania  | Włączanie/wyłączanie projektora                                     | 15        |
| 16.  | Blokada zabezpieczenia | Zabezpieczenie przed nieautoryzowanym użyciem H5080                 | 38        |
| 17.  | Blokada Kensington     | Przymocowanie do stałego obiektu poprzez system blokady Kensington® | 38        |

Widok od dołu

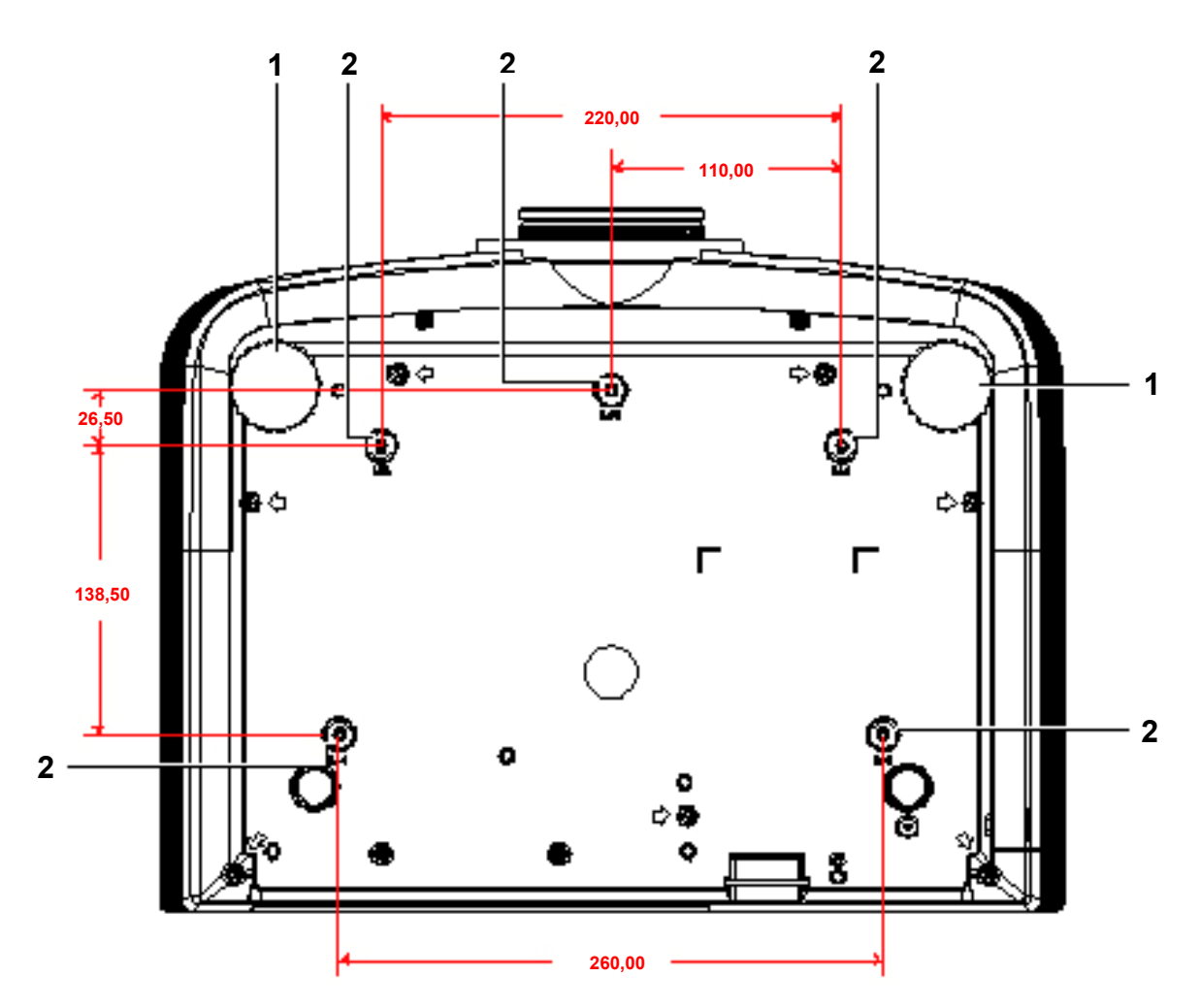

| LP. | NAZWA                           | Opis                                                                                                    | STR. |  |  |
|-----|---------------------------------|----------------------------------------------------------------------------------------------------|------|--|--|
| 1.  | Regulator nachylenia            | Dźwignia obrotowa służąca do regulacji kąta wyświetlania.                                                    | 17   |  |  |
| 2.  | Otwory do mocowania na suficie. | Skontaktuj się ze sprzedawcą sprzętu w celu otrzymania informacji na temat montowania projektora na suficie. |      |  |  |

### Uwaga:

Instalując, upewnij się, czy używasz wyłącznie mocowań z listy UL.

Do montażu sufitowego należy stosować elementy montażowe posiadające odpowiednie aprobaty i śruby M4 o maksymalnej głębokości 6 mm (0,23 cala).

Konstrukcja do mocowania sufitowego musi mieć pasujący kształt i odpowiednią wytrzymałość. Wytrzymałość wagowa mocowania sufitowego musi przewyższać ciężar zainstalowanego sprzętu. Dodatkowym środkiem ostrożności może być próba wytrzymałości, którą należy przeprowadzać trzykrotnie z ciężarem równym ciężarowi sprzętu (nie mniejszym niż 5,15 kg) przez nie krócej niż 60 sekund.

# Elementy pilota zdalnego sterowania

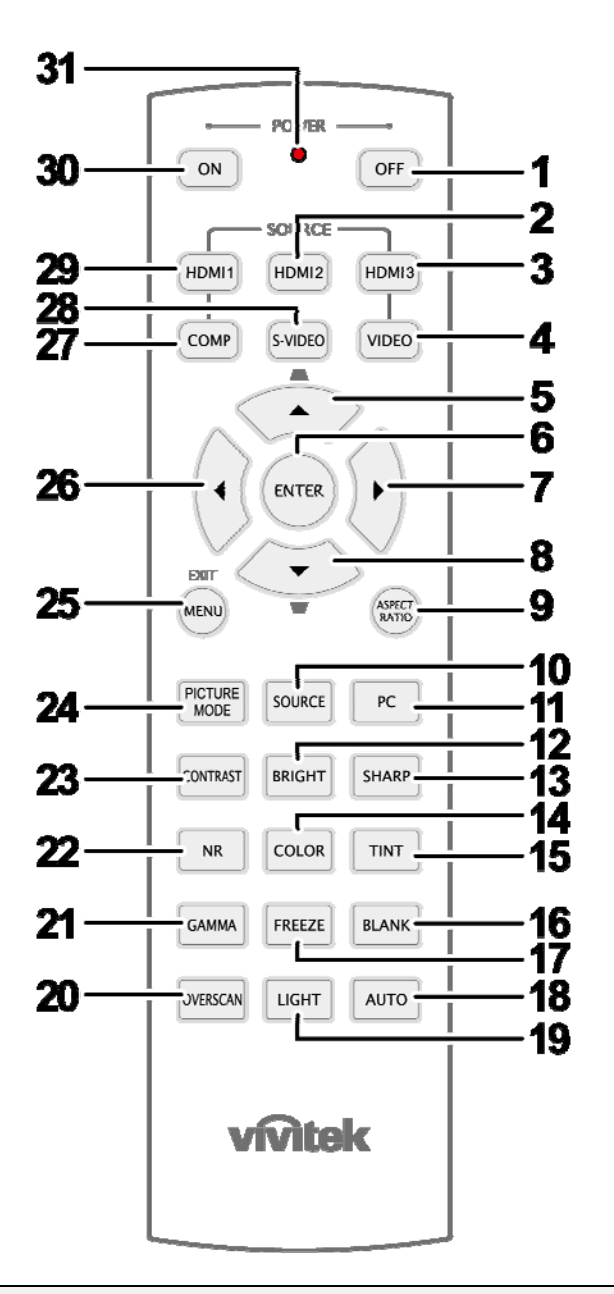

#### Ważne:

**1.** Nie korzystaj z pilota przy włączonym jasnym fluorescencyjnym świetle. Fluorescencyjne światło o wysokiej częstotliwości może uniemożliwić jego pracę.

**2.** Upewnij się, czy nic nie stoi na drodze między pilotem a projektorem. Jeśli droga między pilotem i projektorem jest przysłonięta, sygnał może dochodzić odbijając się od różnych płaszczyzn, np. ekranów do projekcji.

**3.** Funkcje przycisków w projektorze odpowiadają tym samym funkcjom przycisków w pilocie zdalnego sterowania. Niniejsza instrukcja obsługi opisuje dane funkcje na przykładzie pilota zdalnego sterowania.

| Lp. | NAZWA                                            | Opis                                                                                                    | STR.                                               |  |  |  |  |  |
|-----|--------------------------------------------------|----------------------------------------------------------------------------------------------------|----------------------------------------------------|--|--|--|--|--|
| 1.  | WYŁĄCZENIE<br>zasilania                          | Wyłączanie projektora                                                                                                    | 13                                                 |  |  |  |  |  |
| 2.  | HDMI 2                                           | Wyświetlenie wybranego źródła HDMI 2                                                                                                    |                                                    |  |  |  |  |  |
| 3.  | HDMI 3                                           | Viser HDMI 3-kilden som er valgt                                                                                                    |                                                    |  |  |  |  |  |
| 4.  | VIDEO                                            | Wyświetlenie wybranego źródła VIDEO                                                                                                    |                                                    |  |  |  |  |  |
| 5.  | Kursor w górę /<br>Zniekształcenie<br>trapezowe+ | Nawigacja i zmiana ustawień w menu OSD szybkiego<br>dostępu – Dla korekty Zniekształcenie trapezowe                                                                                         |                                                    |  |  |  |  |  |
| 6.  | ENTER                                            | Wprowadzanie i potwierdzanie ustawień w OSD                                                                                                    | 21                                                 |  |  |  |  |  |
| 7.  | Kursor w prawo                                   | Nawigacia i zmiana ustawień w OSD                                                                                                    |                                                    |  |  |  |  |  |
| 8.  | Kursor w dół                                     | Trawigacja i ziniana usuwich w OSD                                                                                                    |                                                    |  |  |  |  |  |
| 9.  | PROPORCJE<br>OBRAZU                              | Wyświetla wybrane PROPORCJE OBRAZU                                                                                                    |                                                    |  |  |  |  |  |
| 10. | ŹRÓDŁO                                           | Wykrywanie urządzenia wejścia                                                                                                    |                                                    |  |  |  |  |  |
| 11. | PC                                               | Wyświetlenie wybranego źródła PC                                                                                                    |                                                    |  |  |  |  |  |
| 12. | JASNY                                            | Wyświetla pasek ustawień jasności                                                                                                    |                                                    |  |  |  |  |  |
| 13. | OSTRY                                            | Wyświetla pasek ustawień ostrości                                                                                                    |                                                    |  |  |  |  |  |
| 14. | KOLOR                                            | Wyświetla pasek ustawień kolorów                                                                                                    |                                                    |  |  |  |  |  |
| 15. | ODCIEŃ KOLORU                                    | Wyświetla pasek ustawień odcieni kolorów                                                                                                    |                                                    |  |  |  |  |  |
| 16. | PUSTY                                            | Tworzy pusty ekran                                                                                                    |                                                    |  |  |  |  |  |
| 17. | ZATRZYMAJ                                        | Zatrzymanie/ponowne uaktywnienie obrazu ekranowego                                                                                                    | Zatrzymanie/ponowne uaktywnienie obrazu ekranowego |  |  |  |  |  |
| 18. | AUTOMATYCZNY                                     | Automatyczna regulacja częstotliwości, fazy i pozycji                                                                                                    |                                                    |  |  |  |  |  |
| 19. | ŚWIATŁO                                          | Włączanie lub wyłączanie podświetlenia pilota zdalnego sterow<br>sekund. Naciśnięcie dowolnego innego przycisku przy włączon<br>podświetleniu, przedłuża podświetlenie o kolejne 10 sekund. | vania na około 10<br>ym                            |  |  |  |  |  |
| 20. | OVERSCAN                                         | Viser overskann som er valgt                                                                                                    |                                                    |  |  |  |  |  |
| 21. | GAMMA                                            | Viser gamma som er valgt                                                                                                    |                                                    |  |  |  |  |  |
| 22. | NR                                               | Viser støyreduksjonen som er valgt                                                                                                    |                                                    |  |  |  |  |  |
| 23. | KONTRAST                                         | Wyświetla pasek ustawień kontrastu                                                                                                    |                                                    |  |  |  |  |  |
| 24. | TRYB OBRAZ                                       | Zmiana ustawienia Tryb wyświetlania                                                                                                    |                                                    |  |  |  |  |  |
| 25. | MENU/ ZAKOŃCZ                                    | Otwieranie i opuszczanie OSD 21                                                                                                    |                                                    |  |  |  |  |  |
| 26. | Kursor w lewo                                    | Nawigacja i zmiana ustawień w OSD                                                                                                    |                                                    |  |  |  |  |  |
| 27. | COMP                                             | Wyświetlenie wybranego źródła Component                                                                                                    |                                                    |  |  |  |  |  |
| 28. | S-VIDEO                                          | Wyświetlenie wybranego źródła S-VIDEO                                                                                                    |                                                    |  |  |  |  |  |
| 29. | HDMI 1                                           | Wyświetlenie wybranego źródła HDMI 1                                                                                                    |                                                    |  |  |  |  |  |
| 30. | Włączenie zasilania                              | Wyłączenie projektora                                                                                                    | 13                                                 |  |  |  |  |  |
| 31. | Nadajnik<br>podczerwieni                         | Transmisja sygnałów do projektora                                                                                                    |                                                    |  |  |  |  |  |

## Zakres działania pilota zdalnego sterowania

Pilot steruje projektorem przy pomocy transmisji podczerwieni. Nie jest konieczne kierowanie pilota bezpośrednio w stronę projektora. Załóżmy, że pilot nie jest trzymany w linii prostopadłej do boków czy tylnej części projektora, będzie on jednak działał dobrze w promieniu około 7 m (23 stóp) i do 15 stopni powyżej i poniżej poziomu projektora. Jeśli projektor nie odpowiada na pilota, podejdź trochę bliżej.

## Przyciski w projektorze i na pilocie zdalnego sterowania

Projektor może być obsługiwany przy pomocy pilota zdalnego sterowania lub przyciskami umieszczonymi na górze. Wszystkie operacje mogą być wykonywane przez pilota zdalnego sterowania, ale przyciski na projektorze mają ograniczone funkcje.

# **USTAWIENIA I OPERACJE**

# Umieszczanie baterii w pilocie zdalnego sterowania

**1.** Zdejmij pokrywę baterii przesuwając ją w kierunku pokazanym przez strzałkę.

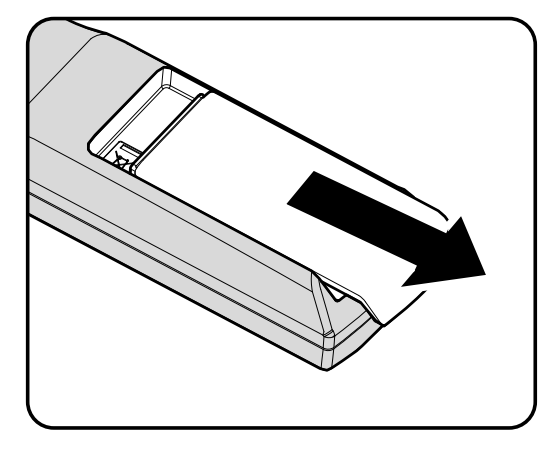

**2.** Włóż baterię stroną dodatnią do góry.

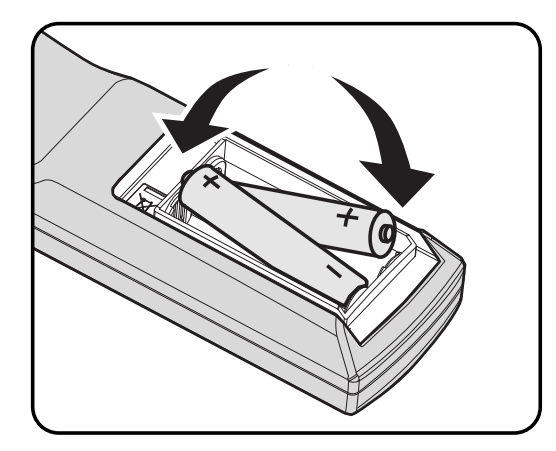

**3.** Wsuń pokrywę.

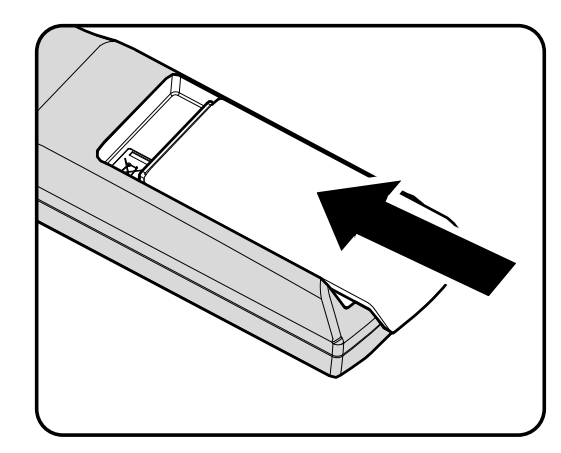

### Ostrzeżenie:

- 1. Należy używać wyłącznie baterii AA. (poleca się alkaliczne).
- 2. Zużyte baterie utylizuj zgodnie z lokalnymi przepisami.
- 3. Wyjmuj baterii, jeśli nie używasz projektora przez dłuższy czas.

# Podłączanie urządzeń

Komputer PC lub notebook i urządzenia wideo mogą być podłączone do projektora jednocześnie. Urządzenia wideo to odtwarzacze DVD, VCD i VHS, a także kamery wideo i cyfrowe aparaty fotograficzne. Sprawdź w instrukcji obsługi podłączonego urządzenia, czy ma ono właściwe gniazdo wyjściowe.

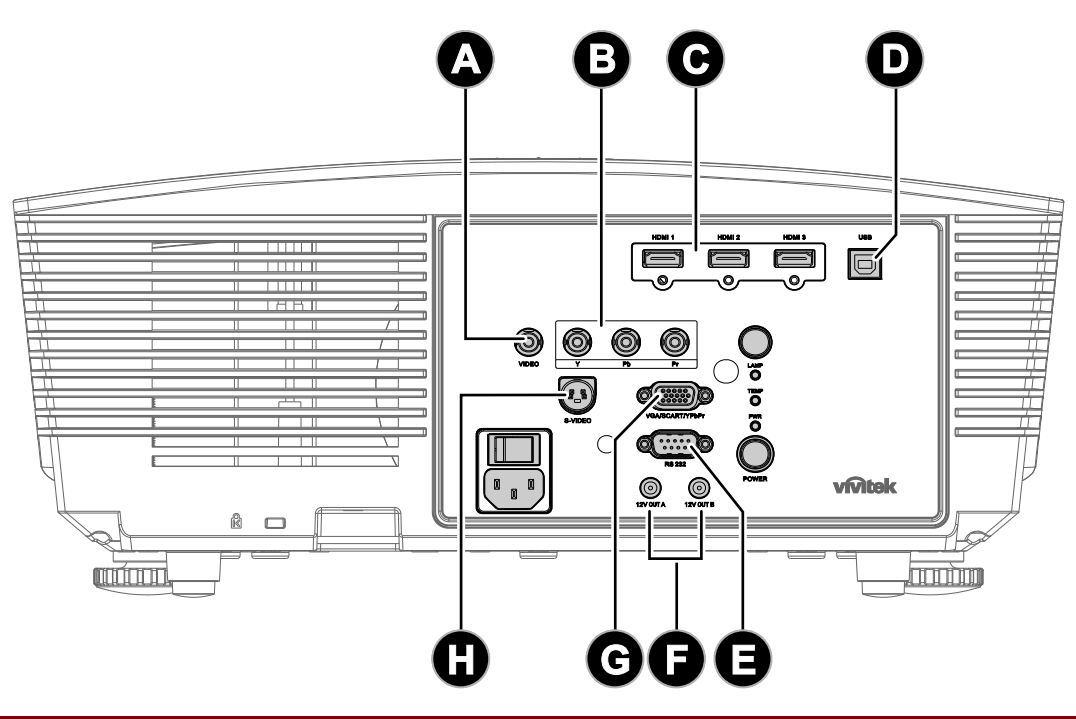

| LP. | NAZWA                             | Opis                                                                                                    |
|-----|-----------------------------------|----------------------------------------------------------------------------------------------------|
| A   | VIDEO                             | Podłączenie kabla COMPOSITE z urządzenia video                                                                                                    |
| 6   | YPbPr                             | Do podłączenia urządzenia generującego sygnał component video                                                                                                    |
| O   | HDMI 1/2/3                        | Podłączenie kabla HDMI z urządzenia HDMI                                                                                                    |
| D   | USB                               | Do podłączenia kabla USB z komputera                                                                                                    |
| 0   | RS-232C                           | Do podłączenia kabla portu szeregowego RS-232 dla pilota zdalnego sterowania                                                                                                    |
| 6   | 12V OUT A/ B<br>(WYJŚCIE A/B 12V) | Po podłączeniu do ekranu kablem dostępnym w sieci handlowej, ekran<br>automatycznie włącza się przy uruchomieniu projektora. Ekran jest zwijany,<br>po wyłączeniu zasilania projektora. |
| C   | VGA/ SCART/ YPbPr                 | Podłącz KABEL RGB z komputera.                                                                                                    |
| 0   | S-VIDEO                           | Podłączenie kabla S-Video z urządzenia video                                                                                                    |

#### Niebezpieczeństwo:

Ze względów bezpieczeństwa, odłącz zasilanie w projektorze i wszystkich podłączanych urządzeniach przed ich podłączeniem.

# Montaż lub demontaż opcjonalnego obiektywu

### Ostrzeżenie:

- Nie należy potrząsać lun nadmiernie naciskać projektora lub komponentów obiektywu, ponieważ zawierają one precyzyjne części.
- Przed demontażem lub montażem obiektywu należy wyłączyć projektor, zaczekać na zatrzymanie wentylatorów chłodzących i wyłączyć główny przełącznik zasilania.
- Podczas demontażu lub montażu obiektywu nie należy dotykać powierzchni obiektywu.
- Nie należy pozostawiać na obiektywie śladów palców, kurzu lub plam tłuszczu.
- Nie wolno dopuścić do zarysowania powierzchni obiektywu.
- Pracę należy wykonywać na równej powierzchni, a pod spód podłożyć miękką szmatkę, aby uniknąć zarysowania.
- Po demontażu i przeniesieniu obiektywu do przechowywania należy nałożyć na projektor nasadkę obiektywu, aby zapobiec wnikaniu kurzu i brudu.

## Wyjmowanie z projektora istniejącego obiektywu

- Pociągnij i zwolnij pokrywę górną w celu otwarcia, zgodnie z ilustracją.
- 2. Naciśnij przycisk LENSE RELEASE (ZWOLNIENIE OBIEKTYWU), do pozycji odblokowania.

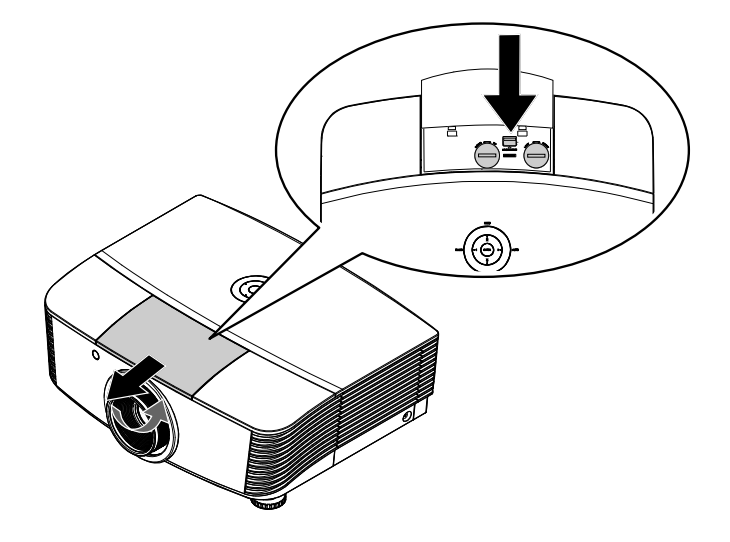

- **3.** Chwyć obiektyw.
- **4.** Obróć obiektyw w kierunku przeciwnym do kierunku wskazówek zegara. The existing lens will be disengaged.
- **5.** Wyciągnij powoli istniejący obiektyw.

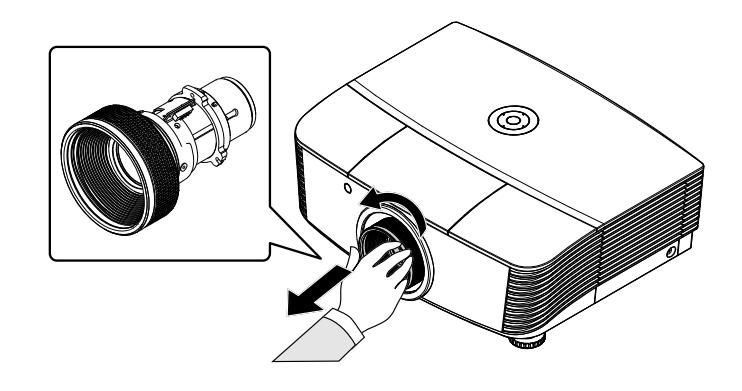

# Instalacja nowego obiektywu

**1.** Dopasuj nacięcia i ustaw prawidłowo styk złącza elektrycznego, zgodnie z ilustracją.

## Uwaga:

Piny przesłony powinny być skierowane w stronę wskazaną na ilustracji.

2. Obróć obiektyw w kierunku ruchu wskazówek zegara, aż do zaskoczenia na miejsce.

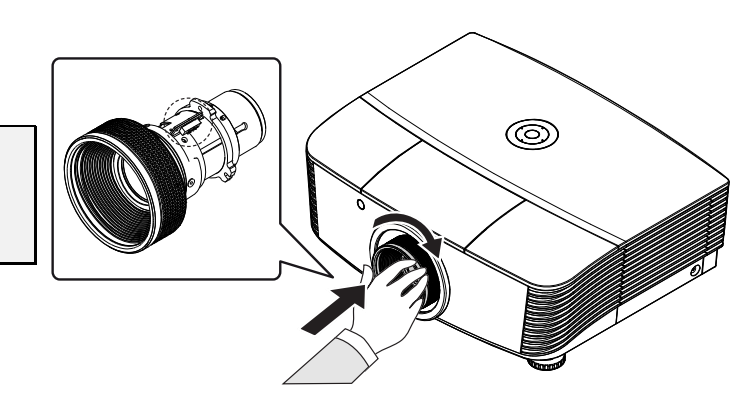

# Włączanie i wyłączanie projektora

# Uruchamianie projektora

- 1. Zdejmij nasadkę obiektywu.
- 2. Podłącz pewnie przewód zasilający i kabel sygnałowy. Po podłączeniu, dioda led zasilania zacznie świecić czerwonym światłem.
- **3.** Włącz lampę naciskając przycisk "ON" z tyłu projektora lub "ON" na pilocie zdalnego sterowania. Dioda LED PWR (Zasilanie) zacznie migać zielonym światłem.

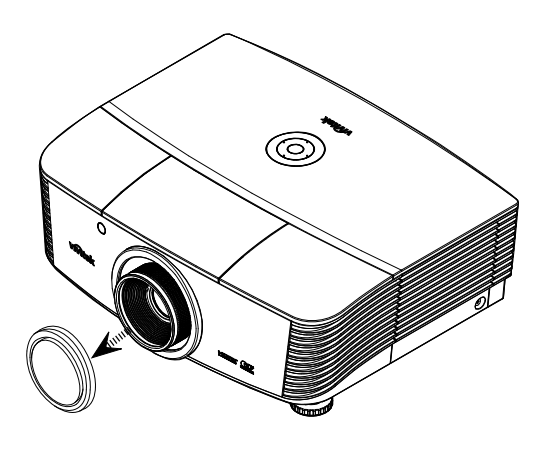

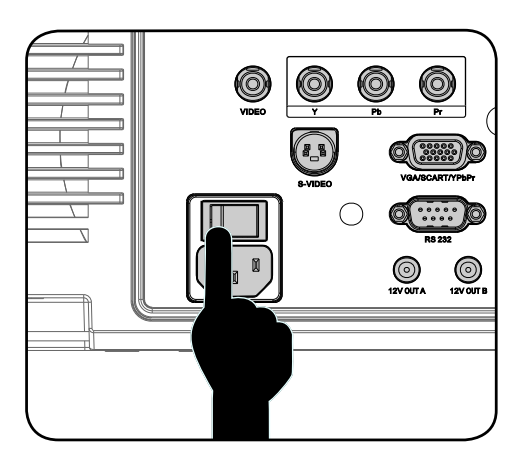

**4.** Przez około 30 sek. wyświetlany będzie ekran startowy. Przy pierwszym użyciu projektora, po wyświetleniu ekranu startowego, z menu szybkiego dostępu można wybrać preferowany język.

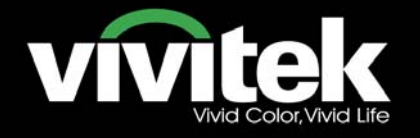

5. Włącz wymagane do wyświetlenia na ekranie źródło obrazu (komputer, notebook, odtwarzacz video, itd.). Projektor wykryje automatycznie źródło i wyświetli je na ekranie. Jeśli nie, naciśnij przycisk menu i przejdź do "KONFIG. SYSTEMU>>Podstawowa".

### Uwaga:

Po podłączeniu w tym samym czasie wielu źródeł, naciśnij przycisk "Source (Źródło)" na pilocie zdalnego sterowania w celu przełączenia pomiędzy wejściami.

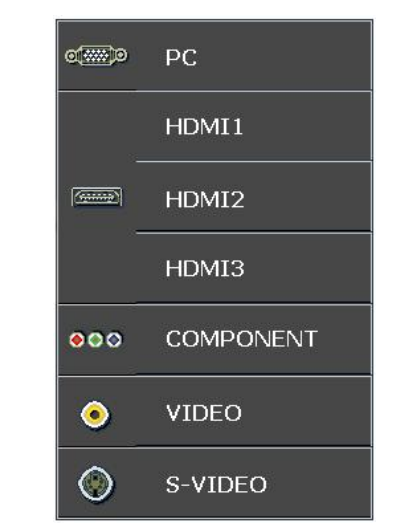

- PC: Analog RGB / SCART
- HDMI 1/2/3: High Definition Multimedia Interface (Wysokiej jakości interfejs multimedialny)
- COMPONENT: Wejście DVD YCbCr / YPbPr lub wejście HDTV YPbPr
- VIDEO: Tradycyjne composite video
- S-VIDEO: Super video (separowany Y/C)

## Uwaga:

Najpierw należy włączyć projektor, a następnie wybrać źródła sygnału. Przy pierwszym włączeniu projektora: Pamiętaj, aby wybrać typ zainstalowanego obiektywu.

## Wyłączanie projektora

1. W celu wyłaczenia projektora, naciśnij dwa razy, z jednosekundową przerwą,

przycisk "OFF", na pilocie zdlanego

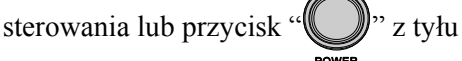

projektora. Pierwsze naciśnięcie spowoduje wyświetlenie na ekranie następującego komunikatu.

Naciśnij ponownie ten przycisk, aby potwierdzić wyłączenie. Jeśli przycisk ten nie zostanie naciśnięty, komunikat zniknie po 5 sekundach.

# ZASILANIE WYŁĄCZON

Naciśnij ponownie przycisk 🔘 ,

aby wyłączyć.

Naciśnij dowolny inny przycisk, aby anulować

2. Wentylatory chłodzące kontynuują działanie przez około 60 sekund w celu wykonania cyklu chłodzenia, a dioda LED PWR (Zasilanie) zacznie świecić w kolorze pomarańczowym. Stałe pomarańczowe światło, oznacza przejście projektora do trybu wstrzymania. Aby przywrócić działanie projektora należy zaczekać, aż projektor zakończy cykl chłodzenia i przejdzie do trybu wstrzymania. W trybie wstrzymania w celu ponownego uruchomienia projektora, wystarczy nacisnąć

przycisk "

z tyłu projektora lub "ON", na pilocie zdalnego sterowania.

- 3. Odłacz przewód zasilający od gniazdka elektrycznego i od projektora.
- 4. Nie należy włączać projektora natychmiast po zakończeniu procedury wyłączania.

# Ustawianie wysokości projektora

Gdy ustawiasz projektor, weź pod uwagę następujące kwestie:

- Stół lub stojak, na którym ustawiony jest projektor musi trzymać poziom i być stabilny.
- Projektor powinien być ustawiony prostopadle do ekranu.
- Przed regulacją kąta projekcji zdejmij uchwyt tylnej nóżki na tylnej nóżce regulacji.
- Sprawdź, czy kable ułożone są w bezpiecznym miejscu. W przeciwnym razie możesz się o nie potknąć.
- 1. Aby podwyższyć poziom projektora, obróć regulatory w kierunku ruchu wskazówek zegara.

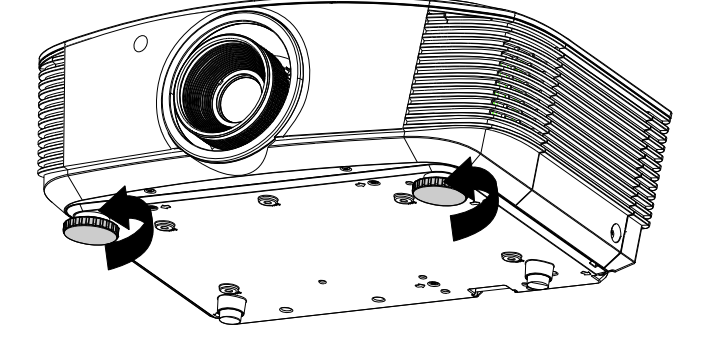

2. Aby obniżyć poziom projektora, unieś projektor i obróć regulatory przeciwnie do ruchu wskazówek zegara.

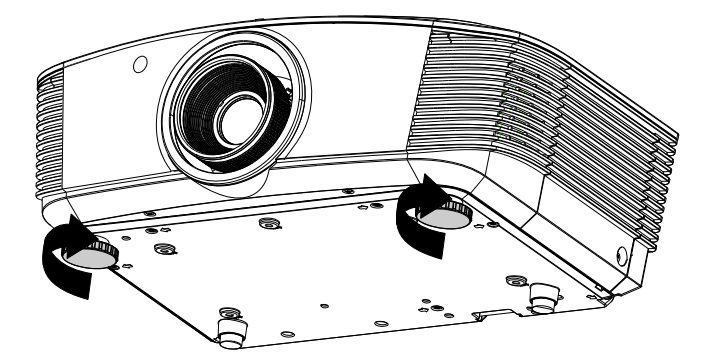

## Regulacja pozycji projektowanego obrazu poprzez Shift

![](_page_23_Figure_2.jpeg)

Funkcja Shift udostępnia możliwość przesuwania obiektywu, którą można wykorzystać do regulacji pozycji projektowanego obrazu w poziomie lub w pionie, w podanym poniżej zakresie.

Shift to unikalny system przesuwania obiektywu, zapewniający dużo wyższy współczynnik kontrastu ANSI, w porównaniu do tradycyjnych systemów przesuwania obiektywu.

## Regulacja pionowej pozycji obrazu

Pionową pozycję obrazu można regulować w zakresie 120% do -40% połowy wysokości obrazu. Należy pamiętać, że maksymalna wysokość regulacji obrazu w pionie, może być ograniczona przez pozycję obrazu w poziomie. Na przykład, nie jest możliwe uzyskanie określonej powyżej maksymalnej pionowej wysokości obrazu, przy maksymalnej poziomej pozycji obrazu. Dalsze wyjaśnienie znajduje się na zamieszczonym poniżej schemacie zakresu Shift.

![](_page_23_Figure_7.jpeg)

## Regulacja poziomej pozycji obrazu

Jeśli obiektyw znajduje się w położeniu centralnym, poziomą pozycję obrazu można regulować w lewo lub w prawo do maksymalnie 10% połowy szerokości obrazu. Należy pamiętać, że maksymalna wysokość regulacji obrazu w poziomie, może być ograniczona przez pozycję obrazu w pionie. Na przykład, nie jest możliwe uzyskanie maksymalnej poziomej pozycji obrazu, przy maksymalnej pionowej pozycji obrazu. Dalsze wyjaśnienie znajduje się na zamieszczonym poniżej schemacie zakresu Shift.

![](_page_24_Figure_3.jpeg)

Lewa strona (W/2) x 10% (W/2) x 10%

Schemat zakresu Shift

![](_page_24_Figure_6.jpeg)

# Regulacja pokrętła powiększenia, ostrości i Zniekształcenie trapezowe

![](_page_25_Figure_2.jpeg)

**4.** Kontrolka zniekształcenia trapezowego pojawi się na ekranie.

Zniekształcenie trapezowe 0

# **USTAWIENIA MENU OSD**

# Przyciski menu OSD

Projektor ma menu OSD, pozwalające na wyświetlanie parametrów obrazu i zmianę wielu ustawień.

## <u>Nawigacja OSD</u>

Do nawigacji i nanoszenia zmian w OSD można użyć przycisków pilota zdalnego sterowania lub przycisków, znajdujących się na górze projektora. Poniższa ilustracja przedstawia odpowiednie przyciski w projektorze.

![](_page_26_Figure_6.jpeg)

![](_page_26_Figure_7.jpeg)

- 1. Aby wejść do OSD, wciśnij przycisk **MENU**.
- Dostępnych jest sześć menu. Używaj przycisku kursora ◀▶, by je poruszać się między nimi.
- Przyciskami kursora ▲ ▼ poruszaj się w górę i dół menu.
- Wciśnij ◀►, by zmienić wartości ustawień.
- Wciśnij MENU, by wyłączyć OSD lub opuścić podmenu.

|          |               | ⊴         | ð        | ą  | 3 |              |
|----------|---------------|-----------|----------|----|---|--------------|
| ZDJĘ     | CIE >> I      | Podsta    | wowa     |    |   |              |
|          | Tryb wyświe   | tlania    |          |    |   | Użytkownik 1 |
|          | Tryb użytkov  | vnika     |          |    |   | Normalny     |
| *        | Jasność       |           |          | 50 | _ |              |
|          | Kontrast      |           |          |    |   | •            |
|          | Nasycenie ko  | loru      |          |    |   | -            |
| ۲        | Odcień kolori |           |          |    |   |              |
| <b>P</b> | Ostrość       |           |          | 50 |   |              |
| <b>É</b> | Zapisz ustaw  | ienia     |          |    |   |              |
|          | Ustawienie re | esetowani | a obrazu |    |   |              |
|          |               |           |          |    |   |              |
|          |               |           |          |    |   |              |
|          |               |           |          |    |   |              |

### Uwaga:

Nie wszystkie opcje OSD są dostępne dla różnych źródeł wideo. Na przykład element **Ustawianie szczegółów PC** w menu OBRAZ>>Menu Podstawowa menu można zmodyfikować po podłączeniu do komputera PC. Niedostępne opcje nie mogą być włączone i są zaznaczone szarym kolorem.

# Ustawianie języka OSD

1. Naciśnij przycisk MENU. Naciśnij przycisk kursora ◀► w celu nawigacji do KONFIG. SYSTEMU >> Podstawowa.

|                   |              | •     | ß     | ٩      | ٢  |              |   |
|-------------------|--------------|-------|-------|--------|----|--------------|---|
| KON               | IFIG. SYS    | STEMU | >> Po | dstawo | wa |              |   |
| 备                 | Język        |       |       |        |    | Polski       |   |
| ¥                 | Logo Splash  |       |       |        |    | VIVITEK      |   |
| l <sub>io</sub> , | Projekcja    |       |       |        |    | Przód – stół | _ |
| ۲                 | Timer wygas  | zenia |       |        |    | Wył.         | _ |
| ö                 | Auto Power   | Off   |       |        |    | 20 min       | - |
| 20                | Timer uśpien | iia   |       |        |    | 30 min       |   |
| <b>88</b>         | Kolor tła    |       |       |        |    | Fioletowy    | _ |
|                   | Menu ustawi  | ień   |       |        |    |              | _ |
| Ţ                 | Źródło       |       |       |        |    |              | _ |
|                   |              |       |       |        |    |              | - |
|                   |              |       |       |        |    |              | _ |
|                   |              |       |       |        |    |              |   |

- 2. Wciskaj przycisk kursora ▲ ▼, aż podświetli się słowo Język.
- 3. Naciskaj przycisk kursora ◀►, aż do wybrania wymaganego języka.
- 4. Naciśnij przycisk MENU, aby zamknąć OSD.

# Przegląd menu OSD

Skorzystaj z poniższego grafiku, by szybko znaleźć ustawienia lub wybrać ich zakres.

![](_page_28_Figure_3.jpeg)

## ZDJĘCIE >> Menu Podstawowa

Naciśnij przycisk **MENU**, aby otworzyć menu **OSD**. Naciśnij przycisk kursora **◄**► w celu nawigacji do **ZDJĘCIE** >> Menu **Podstawowa**. Naciśnij przycisk kursora **▲**▼ w celu przechodzenia w górę i w dół w menu **ZDJĘCIE** >> Menu **Podstawowa**. Naciśnij **◄**► w celu zmiany wartości ustawień.

#### Uwaga:

Dostosowanie ustawień w menu **ZDJĘCIE** >> Menu **Podstawowa** jest dostępne wyłącznie w trybie Użytkownik 1/2/3.

![](_page_29_Figure_5.jpeg)

| Element                          | Opis                                                                                                    |
|----------------------------------|----------------------------------------------------------------------------------------------------|
| Tryb Wyświetlacz                 | Naciśnij przyciski kursora ◀▶ , aby ustawić Tryb Wyświetlacz.<br>(Zakres: Kino/ JASNY / Normalny/ Użytkownik 1/ Użytkownik 2/ Użytkownik 3)<br>Uwagi: Opcje ISF Day/ISF Night są dostępne po włączeniu ISF Mode.                 |
| Tryb użytkownika                 | Naciśnij przyciski kursora ◀▶, aby ustawić Tryb Użytkownik.<br>(Zakres: Kino/ JASNY / Normalny)                                                                                                    |
| Jasność                          | Naciśnij przyciski kursora <b>I</b> , aby wyregulować jasność wyświetlacza.                                                                                                    |
| Kontrast                         | Naciśnij przyciski kursora <b>I</b> , aby wyregulować kontrast wyświetlacza.                                                                                                    |
| Nasycenie koloru                 | <ul> <li>Naciśnij przyciski kursora ◀▶, aby wyregulować nasycenie kolorów video.</li> <li>Uwagi: Ta funkcja jest dostępna jedynie po wybraniu źródła wejścia Component, Video lub S-Video.</li> </ul>                            |
| Odcień koloru                    | <ul> <li>Naciśnij przyciski kursora ◀▶ , aby wyregulować odcień/barwę kolorów video.</li> <li>Uwagi: Ta funkcja jest dostępna jedynie po wybraniu źródła wejścia Component, Video lub S-Video z wejścia systemu NTSC.</li> </ul> |
| Ostrość                          | <ul> <li>Naciśnij przyciski kursora ◀▶, aby wyregulować ostrość wyświetlacza.</li> <li>Uwagi: Ta funkcja jest dostępna jedynie po wybraniu źródła wejścia Component, Video lub S-Video.</li> </ul>                               |
| Zapisz ustawienia                | Naciśnij przycisk ENTER, aby zapisać wszystkie ustawienia.                                                                                                    |
| Ustawienie resetowania<br>obrazu | Naciśnij przycisk ENTER, aby zresetować wszystkie ustawienia do wartości domyślnych.                                                                                                    |

# ZDJĘCIE>>Menu Zaawansowana

Naciśnij przycisk **MENU**, aby otworzyć menu **OSD**. Naciśnij przycisk kursora **◄**►, aby przejść do **ZDJĘCIE** >> Menu **Zaawansowana**. Naciśnij przycisk kursora **▲**▼ w celu przechodzenia w górę i w dół w menu **ZDJĘCIE** >> Menu **Zaawansowana**. Naciśnij **◀**► w celu zmiany wartości ustawień.

| Þ           |              | 5         | đ      | đ | 3   |                 |
|-------------|--------------|-----------|--------|---|-----|-----------------|
| ZDJĘ        | CIE >> 2     | Zaawar    | isowan | a |     |                 |
| ф.          | Redukcja sz  | zumów     |        | 1 | 5 🗖 |                 |
| 111         | Temperatu    | ra barwow | а      |   |     | Lampa naturalna |
|             | Gamma        |           |        |   | 4 🗖 |                 |
|             | Gameta kol   | orów      |        |   |     | Oryginalny      |
| 1           | Regulacja H  | ISG       |        |   |     |                 |
| ٨           | Przestrzeń   | kolorów   |        |   |     | Automatyczny    |
| BK          | DynamicBla   | ck        |        |   |     | Kino 1          |
| 2           | IRIS         |           |        | ç |     |                 |
| VIVI<br>==/ | ViviSettings |           |        |   |     |                 |
|             |              |           |        |   |     |                 |
|             |              |           |        |   |     |                 |
|             |              |           |        |   |     |                 |

| Element                | Opis                                                                                                    |
|------------------------|----------------------------------------------------------------------------------------------------|
| Redukcja szumów        | Naciśnij przyciski kursora <b>I </b> , aby wyregulować parametr Redukcja szumów.                                                                                                    |
| Temperatura<br>barwowa | Naciśnij przyciski kursora ◀►, aby ustawić wartości Temperatura barwowa.                                                                                                    |
| Gamma                  | Naciśnij przyciski kursora ◀▶, aby wyregulować korekcję gamma wyświetlacza.<br>Uwagi: Ta funkcja jest dostępna wyłącznie w trybie Użytkownik 1/2/3.                                                                                                    |
| Gameta kolorów         | Naciśnij przycisk kursora ◀▶, aby ustawić Color Gamut (Gameta kolorów).<br>(Zakres: Native (Naturalne)/ Cinema (Kino)/ HDTV/ EBU/ SMPTE-C)                                                                                                    |
| Regulacja HSG          | Naciśnij przycisk <b>ENTER</b> , aby przejść do podmenu <b>Regulacja HSG</b> .<br>Patrz <i>Regulacja HSG</i> na stronie 26.                                                                                                    |
| Przestrzeń kolorów     | Naciśnij przycisk kursora ◀▶, aby ustawić wartości Przestrzeń kolorów.<br>(Zakres: Automatyczny/ RGB/ SDTV/ HDTV)<br>Uwagi: Ta funkcja jest dostępna wyłącznie po wybraniu źródła wejścia HDMI.                                                                                                    |
| DynamicBlack           | Naciśnij przycisk kursora ◀▶, aby ustawić DynamicBlack.<br>DynamicBlack umożliwia automatyczną optymalizację wyświetlania przez projektor<br>ciemnych scen, zapewniając uzyskanie doskonałej szczegółowości całkowitej jasności<br>ciemniejszych scen z lepszym poziomem czerni i doskonałą szczegółowością.<br>(Zakres: <b>Kino 1</b> / Kino 2 / Wyłączony). |
| IRIS (Przesłona)       | Naciśnij przycisk kursora ◀►, aby ustawić IRIS (Przesłona).<br>(Zakres: 1 do 9).                                                                                                    |
| ViviSettings           | Naciśnij przycisk <b>ENTER</b> , aby przejść do podmenu <b>ViviSettings</b> . Patrz ViviSettings na stronie 26.                                                                                                    |

# <u>Regulacja HSG</u>

| Kolor podstawowy |     | R |
|------------------|-----|---|
| Barwa            | 0   |   |
| Nasycenie        | 100 |   |
| Wzmocnienie      | 100 |   |
|                  |     |   |
|                  |     |   |

Naciśnij przycisk ENTER, aby przejść do podmenu Regulacja HSG.

| Element          | Opis                                                                                                    |
|------------------|----------------------------------------------------------------------------------------------------|
| Kolor podstawowy | Naciśnij przyciski kursora ◀▶, aby ustawić wartości Kolor podstawowy.<br>Uwagi: Dostosować można sześć zestawów kolorów (R/ G/ B/ C/ M/ Y). |
| Barwa            | Naciśnij przyciski kursora ◀▶, aby wyregulować parametr Barwa.                                                                              |
| Nasycenie        | Naciśnij przyciski kursora <b>I &gt;</b> , aby wyregulować parametr Nasycenie.                                                              |
| Wzmocnienie      | Naciśnij przyciski kursora <b>I &gt;</b> , aby wyregulować parametr Wzmocnienie.                                                            |

# <u>ViviSettings</u>

Naciśnij przycisk ENTER, aby przejść do podmenu ViviSettings.

| iviSettings |   |          |       |
|-------------|---|----------|-------|
| ViviMotion  |   |          | Niska |
| ViviPeaking | 0 | <u>I</u> |       |
| Barwa ciała | 0 |          |       |
|             |   |          |       |
|             |   |          |       |
|             |   |          |       |
|             |   |          |       |
|             |   |          |       |
|             |   |          |       |

| Element     | Opis                                                                                                    |
|-------------|----------------------------------------------------------------------------------------------------|
| ViviMotion  | Naciśnij przyciski ◀▶, aby wybrać inny poziom MEMC.<br>(Zakres: Off [Wyłączony] / Low [Niski] / Medium [Średni] / High [Wysoki]                                                               |
| ViviPeaking | Naciśnij przyciski ◀▶, aby wyregulować wartości adaptacyjnego zwiększenia ostrości ruchu (2D Peaking).<br>(Zakres: 0 do 3).                                                                   |
| Barwa ciała | Naciśnij przyciski ◀▶, aby wybrać inną wartość Barwa ciała.<br>(Zakres: 0 do 5).<br>Uwagi: Ta funkcja jest dostępna wyłącznie po wybraniu jako źródło wejścia Component<br>Video lub S-Video. |

# Menu WYŚWIETLACZ

Naciśnij przycisk **MENU**, aby otworzyć menu **OSD**. Naciśnij przycisk kursora **◄**► w celu przejścia do opcji **WYŚWIETLACZ**. Naciśnij przycisk kursora **▲**▼ w celu przejścia w górę lub w dół menu **WYŚWIETLACZ**. Naciśnij **◄**► w celu zmiany wartości ustawień.

|     | M           | •           | ñ           | đ  | 3 |              |  |
|-----|-------------|-------------|-------------|----|---|--------------|--|
| wys | ŚWIETLA     | ACZ         |             |    |   |              |  |
| Ο   | Proporcje o | brazu       |             |    |   | Automatyczny |  |
| -   | Zniekształo | enie trapez | zowe        | 0  |   | -            |  |
|     | Obcinanie k | rawędzi ob  | orazu wideo | 10 |   |              |  |
| ×   | Ustawianie  | szczegółó   | w PC        |    |   |              |  |
|     |             |             |             |    |   |              |  |
|     |             |             |             |    |   |              |  |
|     |             |             |             |    |   |              |  |
|     |             |             |             |    |   |              |  |
|     |             |             |             |    |   |              |  |
|     |             |             |             |    |   |              |  |
|     |             |             |             |    |   |              |  |
|     |             |             |             |    |   |              |  |

| Element                            | Opis                                                                                                    |
|------------------------------------|----------------------------------------------------------------------------------------------------|
| Proporcje obrazu                   | Naciśnij przycisk kursora ◀►, aby ustawić Proporcje obrazu.<br>(Zakres: Automatyczny/ 16:9/ 4:3/ Letter Box/ Rzeczywiste)                                 |
| Zniekształcenie<br>trapezowe       | Naciśnij przycisk kursora ◀▶, aby wyregulować parametr Zniekształcenie trapezowe.<br>Uwagi: Ta funkcja jest dostępna po wyłączeniu funkcji Keystone Auto. |
| Obcinanie krawędzi<br>obrazu wideo | Naciśnij przycisk kursora ◀▶, aby wyregulować Obcinanie krawędzi obrazu wideo.                                                                            |
| Ustawianie szczegółów<br>PC        | Naciśnij przycisk <b>ENTER</b> , aby przejść do podmenu <b>Ustawianie szczegółów PC</b> .<br>Patrz <i>Ustawianie szczegółów PC</i> na stronie 28.         |

# Ustawianie szczegółów PC

Naciśnij przycisk ENTER, aby przejść do podmenu Ustawianie szczegółów PC.

Uwaga:

Dostosowanie ustawień w menu **Ustawianie szczegółów PC** jest dostępne jedynie po wybraniu źródła wejścia PC (analogowy sygnał RGB).

| Ustawianie szczegółów PC |    |   |   |  |
|--------------------------|----|---|---|--|
| Automatyczny             |    |   |   |  |
| Częstotliwość            | 0  |   | - |  |
| Faza                     | 32 |   |   |  |
| Pozycja pozioma          | 0  | 1 |   |  |
| Pozycja pionowa          | 0  | 3 |   |  |
|                          |    |   |   |  |
|                          |    |   |   |  |
|                          |    |   |   |  |

| Element         | Opis                                                                                                    |
|-----------------|----------------------------------------------------------------------------------------------------|
| Automatyczny    | Naciśnij przycisk ENTER/AUTO w panelu sterowania lub przycisk ENTER/AUTO na pilocie zdalnego sterowania w celu automatycznej regulacji częstotliwości, fazy i pozycji. |
| Częstotliwość   | Naciśnij przyciski kursora ◀▶, aby wyregulować liczbę próbkowania A/D.                                                                                                 |
| Faza            | Naciśnij przyciski kursora ◀►, aby wyregulować zegar próbkowania A/D.                                                                                                  |
| Pozycja pozioma | Naciśnij przyciski ◀▶ w celu regulacji pozycji wyświetlacza w prawo lub w lewo.                                                                                        |
| Pozycja pionowa | Naciśnij przyciski <b>I w celu regulacji pozycji wyświetlacza w górę lub w dół</b> .                                                                                   |

# KONFIG. SYSTEMU >> Menu Podstawowa

Naciśnij przycisk **MENU**, aby otworzyć menu **OSD**. Naciśnij przycisk kursora **◄** w celu przejścia do **KONFIG. SYSTEMU** >> Menu **Podstawowa**. Naciśnij przycisk kursora **▲ ▼** w celu przejścia w górę i w dół w menu **KONFIG. SYSTEMU** >> Menu **Podstawowa**. Naciśnij **◄** w celu zmiany wartości ustawień.

| lezyk            |              |
|------------------|--------------|
| lezvk            |              |
| - Set II         | Poiski       |
| Logo Splash      | VIVITEK      |
| Projekcja        | Przód – stół |
| Timer wygaszenia | wył.         |
| Auto Power Off   | 20 min       |
| Timer uśpienia   | 30 min       |
| Kolor tła        | Fioletowy    |
| Menu ustawień    |              |
| Źródło           |              |
|                  |              |

| Element          | Opis                                                                                                    |
|------------------|----------------------------------------------------------------------------------------------------|
| Język            | Naciśnij przyciski kursora ◀► w celu wyboru innego menu lokalizacji.<br>(Zakres: Angielski/ Duński/ Holenderski/ Fiński/ Francuski/ Niemiecki/ Włoski/ Japoński/<br>Koreański/Norweski/ Polski/ Portugalski/ Rosyjski/ Tradycyjny Chiński/ Uproszczony<br>Chiński/ Hiszpański/ Szwedzki) |
| Logo Splash      | Naciśnij przyciski kursora ◀► w celu wyboru innego ekranu uruchamiania.<br>(Zakres: <b>Vivitek</b> / Niebieski/ Czarny)                                                                                                    |
| Projekcja        | Naciśnij przyciski ◀► w celu wyboru spośród metod projekcji:<br>Przód – stół/ Przód – sufit/ Tył – stół/ Tył – sufit.                                                                                                    |
| Timer wygaszenia | Naciśnij przyciski kursora ◀►, aby ustawić timer Pustego ekranu. Projektowany obraz jest<br>automatycznie przywracany po ustawieniu czasu.<br>(Zakres: <b>Wyl</b> ./ 5 min/ 10 min/ 15 min/ 20 min/ 25 min/ 30 min)                                                                      |
| Auto Power Off   | Naciśnij przyciski kursora ◀▶, aby ustawić timer automatycznego wyłączania zasilania.<br>Projektor wyłączy się automatycznie, jeśli po upływie określonego czasu nie zostanie wykryte<br>źródło wejścia.<br>(Zakres: <b>Wyl.</b> / 5 min/ 10 min/ 15 min/ 20 min/ 25 min/ 30 min)        |
| Timer uśpienia   | Naciśnij przyciski kursora ◀▶, aby ustawić timer uśpienia. Projektor wyłączy się automatycznie po upływie wstępnie ustawionego okresu czasu. (Zakres: <b>Wyl</b> ./ 30 min./ 1 godz./ 2 godz./ 3godz./ 4 godz./ 8 godz./ 12 godz.)                                                       |
| Kolor tła        | Naciśnij przyciski kursora ◀►, aby wybrać kolor tła, jeśli nie zostanie wykryte żadne źródło.<br>(Zakres: Purpurowy/ Czarny /Niebieski)                                                                                                    |
| Menu ustawień    | Naciśnij przycisk <b>ENTER</b> , aby przejść do podmenu <b>Menu ustawień</b> . Patrz <i>Menu ustawień</i> na stronie 30.                                                                                                    |
| Źródło           | Naciśnij przycisk ENTER, aby przejść do podmenu Źródło. Patrz Źródło na stronie 30.                                                                                                    |

# <u>Menu ustawień</u>

Naciśnij przycisk ENTER, aby przejść do podmenu Menu ustawień.

| Menu ustawień           |        |
|-------------------------|--------|
| Położenie menu          | Środek |
| Menu czasu wyświetlania | 5 s    |
|                         |        |
|                         |        |
|                         |        |
|                         |        |
|                         |        |
|                         |        |

| Element                 | Opis                                                                                                    |
|-------------------------|----------------------------------------------------------------------------------------------------|
| Położenie menu          | Naciśnij przyciski ◀▶, aby wybrać spośród pięciu lokalizacji OSD:<br>Górna-lewa/ Górna-prawa/ Środek / Dolna-lewa/ Dolna-prawa.                                |
| Menu czasu wyświetlania | Naciśnij przyciski ◀▶, aby ustawić menu czasu wyświetlania, przed zakończeniem wyświetlania OSD. (Zakres: 5 sek./ 10 sek./ 15 sek./ 20 sek./ 25 sek./ 30 sek.) |

# <u>Źródło</u>

## Naciśnij przycisk ENTER, aby przejść do podmenu Źródło.

| ródło                    |           |
|--------------------------|-----------|
| PC                       | ~         |
| HDMI 1                   | ~         |
| HDMI 2                   | ✓         |
| HDMI 3                   | ✓         |
| Component                | ✓         |
| Video                    | ✓         |
| S-Video                  | ✓         |
| Szybkie autowyszukiwanie | Wyłączony |
|                          |           |

| Element                     | Opis                                                                                                    |  |  |
|-----------------------------|----------------------------------------------------------------------------------------------------|--|--|
| PC                          | Naciśnij przyciski ◀►, aby włączyć lub wyłączyć źródło PC.                                                                                                    |  |  |
| HDMI 1                      |                                                                                                    |  |  |
| HDMI 2                      | Naciśnij przyciski ◀▶, aby włączyć lub wyłączyć źródło HDMI.                                                                                                    |  |  |
| HDMI 3                      |                                                                                                    |  |  |
| Component                   | Naciśnij przyciski ◀▶, aby włączyć lub wyłączyć źródło Component.                                                                                                    |  |  |
| Video                       | Naciśnij przyciski ◀▶, aby włączyć lub wyłączyć źródło video.                                                                                                    |  |  |
| S-Video                     | Naciśnij przyciski ◀▶, aby włączyć lub wyłączyć źródło S-Video.                                                                                                    |  |  |
| Szybkie<br>autowyszukiwanie | Naciśnij przyciski ◀▶, aby włączyć lub wyłączyć Szybkie autowyszukiwanie dostępnych źródeł wejścia.<br>Uwagi: Po wybraniu wymaganego źródła, funkcja Szybkie autowyszukiwanie zostanie wyłączona. |  |  |

## KONFIG. SYSTEMU >> Menu Zaawansowana

Naciśnij przycisk **MENU**, aby otworzyć menu **OSD**. Naciśnij przycisk kursora **◄**► w celu przejścia do **KONFIG. SYSTEMU** >> Menu **Zaawansowana**. Naciśnij przycisk kursora **▲**▼ w celu przejścia w górę i w dół menu **KONFIG. SYSTEMU** >> Menu **Zaawansowana**.

|            | <b>N</b>                     |           | ĩ     | - <mark>-</mark> 21 | ٢    |           |  |
|------------|------------------------------|-----------|-------|---------------------|------|-----------|--|
| κοΝ        | FIG. SYS                     | temu >    | > Zaa | wansov              | wana |           |  |
| 9          | Ustawienia l                 | ampy      |       |                     |      |           |  |
|            | HDMI                         |           |       |                     |      |           |  |
| Î          | Tryb dużej v                 | vysokości |       |                     |      | Wyłączony |  |
| TEXT       | Closed Capti                 | on        |       |                     |      |           |  |
| <b>LED</b> | Kontrolka LED Normalny       |           |       |                     |      |           |  |
| 0          | WYJŚCIE A 12V Włączony       |           |       |                     |      |           |  |
| 6          | WYJŚCIE B 12V Włączony       |           |       |                     |      |           |  |
| Ô          | Typ obiektywu Standard.      |           |       |                     |      |           |  |
|            | Resetuj wszystkie ustawienia |           |       |                     |      |           |  |
|            |                              |           |       |                     |      |           |  |
|            |                              |           |       |                     |      |           |  |
|            |                              |           |       |                     |      |           |  |

| Element                         | Opis                                                                                                    |
|---------------------------------|----------------------------------------------------------------------------------------------------|
| Ustawienia lampy                | Naciśnij przycisk <b>ENTER</b> , aby przejść do podmenu <b>Ustawienia lampy</b> . Patrz <i>Ustawienia lampy</i> na stronie 32.                                                            |
| HDMI                            | Naciśnij przycisk ENTER, aby przejść do podmenu HDMI. Patrz                                                                                                    |
| TIDWI                           | HDMI na stronie 32.                                                                                                    |
| Tryb dużej wysokości            | Naciśnij przyciski kursora ◀► w celu włączenia lub wyłączeni trybu dużej wysokości, gdy wysokość na której używane jest urządzenie przekracza 1500m, lub gdy temperatura przekracza 40°C. |
| Closed Caption                  | Naciśnij przycisk ENTER, aby przejść do podmenu Closed Caption (Ukryte napisy).<br>Patrz Closed Caption (Ukryte napisy) na stronie 33.                                                    |
| Kontrolka LED                   | Naciśnij przyciski kursora ◀▶, aby wybrać Kontrolka LED.<br>Wybierz Normalny dla uzyskania normalnego wyświetlacza LED i Wył. w celu wyłączenia<br>wyświetlacza LED.                      |
|                                 | Naciśnij przyciski kursora ◀► w celu włączenia lub wyłączenia WYJŚCIE A 12V.                                                                                                    |
| WYJŚCIE A 12V                   | Po podłączeniu do ekranu kablem dostępnym w sieci handlowej, ekran jest automatycznie rozwijany podczas uruchamiania projektora. Ekran jest zwijany, po wyłączeniu zasilania projektora.  |
| WYJŚCIE B 12V                   | Naciśnij przyciski kursora ◀► w celu włączenia lub wyłączenia WYJŚCIE B 12V.                                                                                                    |
| Typ obiektywu                   | Naciśnij przyciski kursora ◀▶, aby wybrać typ obiektywu.<br>(Zakres: Krótki / <b>Standard.</b> / Długi/)                                                                                  |
| Resetuj wszystkie<br>ustawienia | Naciśnij przycisk ENTER, aby zresetować wszystkie ustawienia do wartości domyślnych.                                                                                                    |

# <u>Ustawienia lampy</u>

Naciśnij przycisk ENTER, aby przejść do podmenu Ustawienia lampy.

| Ustawienia lampy    |             |
|---------------------|-------------|
| Tryb lampy          | Standardowy |
| Resetuj timer lampy |             |
|                     |             |
|                     |             |
|                     |             |
| Czas praca lampy    | U godz      |
|                     |             |
|                     |             |

| Element             | Opis                                                                         |
|---------------------|------------------------------------------------------------------------------|
| Tryb Lampy          | Naciśnij przyciski ◀▶, aby wyregulować jasność lampy.                        |
| Resetuj timer lampy | Naciśnij przycisk ENTER, aby zresetować Czas pracy lampy, po wymianie lampy. |
| Czas pracy lampy    | Wyświetla liczbę godzin pracy pampy.                                         |

# <u>HDMI</u>

## Naciśnij przycisk ENTER, aby przejść do podmenu HDMI.

| HDMI                                       |   |              |
|--------------------------------------------|---|--------------|
| Format HDMI<br>Wzmocnienie wzmacniacza HD№ | 3 | Automatyczny |
|                                            |   |              |
| -                                          |   |              |
|                                            |   |              |

| Element                         | Opis                                                                                                    |
|---------------------------------|----------------------------------------------------------------------------------------------------|
| Format HDMI                     | Naciśnij przyciski ◀▶, aby wybrać spośród trzech formatów wyświetlania HDMI:<br>Automatyczny/Sygnał PC/Sygnał wideo. |
| Wzmocnienie<br>wzmacniacza HDMI | Naciśnij przyciski ◀▶, aby wyregulować Wzmocnienie wzmacniacza HDMI.                                                 |

# Closed Caption (Ukryte napisy)

Naciśnij przycisk ENTER, aby przejść do podmenu Closed Caption (Ukryte napisy).

| Closed Caption    |         |  |  |
|-------------------|---------|--|--|
| Wł. napisy zamkn. | Włączor |  |  |
| Wersja napisów    | NZ1     |  |  |
|                   |         |  |  |
|                   |         |  |  |
|                   |         |  |  |
|                   |         |  |  |

| Element           | Opis                                                                    |
|-------------------|-------------------------------------------------------------------------|
| Wł. napisy zamkn. | Naciśnij przyciski ◀► w celu włączenia lub wyłączenia ukrytych napisów. |
| Wersja napisów    | Naciśnij przyciski ◀▶, aby ustawić opcję Wersja napisów.                |

# <u>WYJŚCIE A 12V</u>

Ustaw **WYJŚCIE A 12V** na **Włączony**, aby po włączeniu zasilania, projektor automatycznie obniżał ekran projekcji. Po wyłączeniu zasilania, wyzwalacz ekranu zatrzymuje wysyłanie sygnału niskiego napięcia wyzwalacza do kontrolera ekranu i ekran jest zwijany.

|          |              | 3           | ð      | -Bi    | •    |           |  |
|----------|--------------|-------------|--------|--------|------|-----------|--|
| KON      | FIG. SYS     | remu >      | > Zaa  | wansov | wana |           |  |
| 9        | Ustawienia l | ampy        |        |        |      |           |  |
|          | HDMI         |             |        |        |      |           |  |
| Î        | Tryb dużej v | vysokości   |        |        |      | Wyłączony |  |
| TEXT     | Closed Capti | on          |        |        |      |           |  |
| LED<br>O | Kontrolka LE | D           |        |        |      | Normalny  |  |
| @        | WYJŚCIE A 1  | .2V         |        |        |      | Włączony  |  |
| 6        | WYJŚCIE B 1  | .2V         |        |        |      | Włączony  |  |
| Ó        | Typ obiektyv | vu          |        |        |      | Standard. |  |
| <u>k</u> | Resetuj wsz  | ystkie usta | wienia |        |      |           |  |
|          |              |             |        |        |      |           |  |
|          |              |             |        |        |      |           |  |
|          |              |             |        |        |      |           |  |
|          |              |             |        |        |      |           |  |

## Menu INFORMACJE

Naciśnij przycisk **MENU**, aby otworzyć menu **OSD**. Naciśnij przycisk kursora **◄►** w celu przejścia do opcji **Menu INFORMACJE**.

![](_page_39_Picture_3.jpeg)

| Element               | Opis                                               |
|-----------------------|----------------------------------------------------|
| Źródło                | Wyświetla aktywne źródło wejścia.                  |
| Rozdzielczość         | Wyświetla oryginalną rozdzielczość źródła wejścia. |
| Czas pracy lampy      | Wyświetla liczbę godzin pracy lampy.               |
| Wersja oprogramowania | Wyświetla wersję firmware projektora.              |

Uwaga:

Wyświetlane w tym menu informacje, służą wyłącznie do przeglądania i nie można ich edytować.

# Konserwacja i bezpieczeństwo

# Wymiana lampy projekcyjnej

Jeśli lampa przepali się, powinna zostać wymieniona. Wymieniać ją wolno tylko na oryginalną z certyfikatem, którą zamówić można u lokalnego sprzedawcy sprzętu.

### Ważne:

a. Lampa projekcyjna, zastosowana w tym urządzeniu, zawiera niewielkie ilości rtęci.

b. Nie wyrzucaj tego produktu do ogólnych przydomowych śmietników.

c. Utylizacja jego musi nastąpić zgodnie z zasadami ustalonymi przez lokalne władze.

#### Niebezpieczeństwo:

Projektor wyłącz i odłącz jego kabel zasilania przynajmniej na pół godziny przed wymianą lampy. W przeciwnym wypadku możesz ulec poważnym poparzeniom.

- 1. Wyłącz zasilanie projektora naciskając przycisk POWER (ZASILANIE).
- 2. Zaczekaj co najmniej 30 minut na ochłodzenie projektora.
- **3.** Odłącz przewód zasilający.

![](_page_40_Picture_13.jpeg)

- **4.** Odblokuj pokrywę lampy.
- 5. Pociągnij do góry i zdejmij pokrywę.

![](_page_40_Figure_16.jpeg)

**6.** Użyj śrubokręta do odkręcenia śrub z modułu lampy.

![](_page_41_Picture_2.jpeg)

7. Wyciągnij moduł lampy.

![](_page_41_Picture_4.jpeg)

8. Powtórz punkty 1-7 w odwrotnej kolejności, by zainstalować nowy moduł lampy. Instalując moduł lampy, ustaw go prosto w stosunku do gniazda i upewnij się, czy jest włożony równo. W przeciwnym wypadku może dojść do jego uszkodzenia.

### Uwaga:

Przed dokręceniem śrub, moduł lampy musi być właściwie umocowany, a gniazdo lampy prawidłowo podłączone.

![](_page_41_Picture_8.jpeg)

- 9. Po wymianie modułu lampy, włącz projektor i zresetuj lampę.
- Resetowanie licznika lampy:

Naciśnij **Menu**  $\rightarrow$  Wybierz **KONFIG. SYSTEMU: Zaawansowana**  $\rightarrow$  Wybierz **Lampa**  $\rightarrow$  Wybierz **Tryb lampy** lub **Resetuj timer lampy**  $\rightarrow$  Naciśnij przyciski  $\blacktriangleleft \triangleright$  w celu regulacji ustawień.

# Czyszczenie projektora

Czyszczenie projektora w celu usunięcia kurzu i brudu pomoże zapewnić jego bezproblemową pracę.

#### Niebezpieczeństwo:

**1.** Wyłącz projektor i odłącz jego kabel zasilania przynajmniej na pół godziny przed czyszczeniem. W przeciwnym wypadku możesz ulec poważnym poparzeniom.

**2.** Do czyszczenia używaj wyłącznie wilgotnej ściereczki. Nie dopuść, by woda dostała się do otworów wentylacyjnych projektora.

**3.** Jeśli podczas czyszczenia do wnętrza projektora dostanie się trochę wody, przed ponownym użyciem zostaw projektor na kilka godzin odłączony od prądu w przewiewnym pomieszczeniu.

**4.** Jeśli podczas czyszczenia do wnętrza projektora dostanie się dużo wody, oddaj projektor do serwisu.

## Czyszczenie obiektywu

Środki do czyszczenia obiektywów można kupić w większości sklepów fotograficznych Czyszcząc obiektyw projektora, postępuj zgodnie z następującymi wskazówkami.

- 1. Nanieś trochę środka do czyszczenia obiektywu na czystą, miękką ściereczkę. (Nie stosuj środka bezpośrednio na obiektyw.)
- 2. Delikatnie przetrzyj obiektyw ruchem okrężnym.

#### Ostrzeżenie:

1. Nie używaj ściernych środków czyszczących i rozpuszczalników.

2. Unikaj kontaktu płynu z obudową. Może on spowodować odbarwienia.

## Czyszczenie obudowy

Czyszcząc obudowę, postępuj zgodnie z następującymi wskazówkami:

- 1. Kurz ścieraj czystą, wilgotną ściereczką.
- 2. Zwilż ściereczkę w ciepłej wodzie i dodaj trochę delikatnego detergentu (np. do mycia naczyń), a następnie przetrzyj obudowę.
- 3. Wypłucz ściereczkę z detergentu i ponownie przetrzyj nią projektor.

### Ostrzeżenie:

Nie używaj ściernych środków czyszczących na bazie alkoholu. Mogą one spowodować odbarwienia.

# Używanie blokady fizycznej

# Korzystanie z systemu Kensington<sup>®</sup> Lock

Jeśli obawiasz się o bezpieczeństwo projektora, przymocuj go do stałego przedmiotu, używając szczeliny Kensington i linki zabezpieczającej.

![](_page_43_Figure_4.jpeg)

## Uwaga:

Skontaktuj się ze sprzedawcą w celu zakupienia odpowiedniej linki zabezpieczającej.

Zamek bezpieczeństwa odpowiada systemowi bezpieczeństwa Kensington's MicroSaver Security System. Wszelkie uwagi należy kierować do: Kensington, 2853 Campus Drive, San Mateo, CA 94403, U.S.A. Tel: 800-535-4242, <u>http://www.Kensington.com</u>.

## Używanie blokady zabezpieczenia

Oprócz funkcji ochrony hasłem i blokady Kensington, w zabezpieczeniu H5080 przed nieautoryzowanym użyciem pomaga blokada zabezpieczenia.

Patrz, następny obraz.

![](_page_43_Picture_11.jpeg)

# **ROZWIĄZYWANIE PROBLEMÓW**

# Najczęściej spotykane problemy i sposoby ich rozwiązywania

Przewodnik ten zawiera wskazówki, którymi należy kierować się przy rozwiązywaniu problemów mogących pojawić się podczas używania projektora. Jeśli problemu nie można rozwiązać, należy skontaktować się ze sprzedawcą sprzętu.

Po dłuższym czasie spędzonym na poszukiwaniu usterki, często okazuje się, że problem może być tak banalnie prosty, jak np. niedociśnięta wtyczka. Sprawdź następujące rzeczy, zanim przejdziesz do sekcji dotyczącej rozwiązywania konkretnych problemów.

- Podłącz do gniazdka inne elektryczne urządzenie, by upewnić się, czy gniazdko działa.
- Sprawdź, czy projektor jest włączony.
- Sprawdź, czy wszystkie kable są odpowiednio podłączone..
- Sprawdź, czy podłączone urządzenie jest włączone.
- Sprawdź, czy podłączony komputer nie znajduje się w trybie wstrzymania.
- Sprawdź, czy podłączony notebook jest ustawiony na zewnętrzne wyświetlanie. (Najczęściej robi się to wciskając odpowiednią kombinację klawiszy funkcyjnych notebooka)

## Wskazówki dotyczące rozwiązywania problemów

Wykonuj czynności w kolejności podanej przy każdym punkcie omawiającym konkretny problem i sposób jego rozwiązywania. Pomoże ci to szybciej rozwiązać problem.

Staraj się sprecyzować problem. W ten sposób unikniesz wymiany nieuszkodzonych elementów. Na przykład: wymieniłeś baterie, ale problem nadal istnieje, włóż oryginalne baterie z powrotem i przejdź do następnego punktu.

Zapisuj wszystkie czynności, które wykonałeś próbując rozwiązać dany problem. Informacja ta będzie pomocna podczas rozmowy z pomocą techniczną lub pracownikiem punktu serwisowego.

# Diody informujące o błędach

| KOMUNIKATY KODÓW BŁĘDU                       | ŚWIATŁO<br>diody LED<br>zasilania | ŚWIATŁO<br>diody LED<br>gotowości | ŚWIATŁO<br>DIODY LED<br>TEMPERATURY |
|----------------------------------------------|-----------------------------------|-----------------------------------|-------------------------------------|
| Gotowość lampy                               | WŁ.                               | WŁ.                               | WYŁ.                                |
| Uruchamianie                                 | WŁ.                               | WYŁ.                              | WYŁ.                                |
| Chłodzenie                                   | WŁ.                               | MIGAJĄCE                          | WYŁ.                                |
| Nadmierna temperatura                        | WYŁ.                              | WYŁ.                              | WŁ.                                 |
| Błąd sensora wyłącznika termicznego          | 4                                 | 4                                 | WYŁ.                                |
| Wykryto zbliżanie się końca żywotności lampy | 5                                 | 3                                 | WYŁ.                                |
| Błąd wentylatora układu rozgrzewania         | 6                                 | 1                                 | WYŁ.                                |
| Błąd wentylatora lampy                       | 6                                 | 2                                 | WYŁ.                                |
| Błąd wentylatora zasilacza                   | 6                                 | 3                                 | WYŁ.                                |
| Błąd wentylatora DMD                         | 6                                 | 4                                 | WYŁ.                                |
| Otwarta obudowa                              | 7                                 | WYŁ.                              | WYŁ.                                |
| Błąd DMD                                     | 8                                 | WYŁ.                              | WYŁ.                                |
| Błąd pokrętła kolorów                        | 9                                 | WYŁ.                              | WYŁ.                                |

W przypadku wystąpienia błędu, odłącz kabel zasilania i odczekaj jedną (1) minutę nim zrestartujesz projektor. Jeśli Dioda Zasilania lub gotowości nadal migają lub świeci się Dioda Przegrzania, skontaktuj się z punktem serwisowym.

## Problemy z obrazem

## Problem: Na ekranie nie pojawia się żaden obraz

- 1. Sprawdź ustawienia w notebooku lub komputerze PC.
- 2. Wyłącz wszystkie urządzenia i włącz ponownie w odpowiedniej kolejności.

## Problem: Obraz jest rozmyty

- 1. Wyreguluj Ostrość w projektorze.
- 2. Wciśnij przycisk Auto w pilocie zdalnego sterowania lub projektorze.
- **3.** Sprawdź, czy projektor znajduje się w odległości 10 metrów (33 stóp) od ekranu.
- 4. Sprawdź, czy obiektyw jest czysty.

## Problem: Góra lub dół obrazu są szersze (efekt trapezu)

- 1. Ustaw projektor jak najbardziej prostopadle do ekranu.
- 2. Użyj przycisku Zniekształcenie trapezowe w pilocie zdalnego sterowania lub projektorze.

## Problem: Na obrazie pojawiają się pasy

Sprawdź ustawienia opcji **Projekcja** w menu **Instalacja I** w OSD.

## Problem: Na obrazie pojawiają się pasy

- 1. Przełącz Częstotliwość i Dostrajanie w menu Komputer OSD na ustawienia domyślne.
- **2.** Aby upewnić się, że powodem nie jest problem z kartą wideo komputera, podłącz projektor do innego komputera.

### Problem: Obraz jest płaski, bez kontrastu

Wyreguluj Kontrast w menu Obraz OSD.

### Problem: Kolor wyświetlanego obrazu nie odpowiada kolorowi źródłowego obrazu.

Wyreguluj Temperaturę barwową i Gamma w menu Obraz OSD.

## Problemy z lampą

### Problem: Nie ma światła z projektora

- 1. Sprawdź, czy kabel zasilania jest odpowiednio podłączony.
- 2. Sprawdź źródło prądu, podłączając do niego inne elektryczne urządzenie.
- **3.** Wyłącz projektor i włącz go ponownie w odpowiedniej kolejności. Sprawdź, czy dioda zasilania świeci się na zielono.
- 4. Jeśli lampa była ostatnio wymieniana, sprawdź, czy jest dobrze podłączona.
- 5. Wymień moduł lampy
- 6. Włóż starą lampę z powrotem do projektora i oddaj go do naprawy.

### Problem: Lampa zgasła

- **1.** Przepięcie może spowodować wyłączenie się lampy. Wyjmij i ponownie podłącz kabel zasilania. Gdy zapali się Dioda Gotowości, wciśnij przycisk zasilania.
- 2. Wymień moduł lampy.
- **3.** Włóż starą lampę z powrotem do projektora i oddaj go do naprawy.

## Problemy z pilotem zdalnego sterowania

### Problem: Projektor nie odpowiada na pilota zdalnego sterowania

- 1. Skieruj pilot bezpośrednio na czujnik w projektorze.
- 2. Sprawdź czy nic nie stoi na przeszkodzie między pilotem i czujnikiem w projektorze.
- 3. Wyłącz fluorescencyjne światło w pomieszczeniu.
- 4. Sprawdź, czy bieguny baterii ustawione są właściwie.
- 5. Wymień baterie
- 6. Wyłącz urządzenia na podczerwień działające w sąsiedztwie.
- 7. Oddaj pilot do naprawy.

## Oddawanie projektora do naprawy

Jeśli nie możesz poradzić sobie z problemem, oddaj projektor do naprawy. Zapakuj go do oryginalnego pudła. Opisz problem i kolejne swoje działania, które podejmowałeś, by go rozwiązać. Dołącz to do projektora. Informacja taka może być pomocna dla pracowników serwisu. W celu naprawy zanieś projektor do miejsca, w którym go kupiłeś.

## HDMI - Pytania i odpowiedzi

# P. Jaka jest różnica pomiędzy "standardowym" kablem HDMI, a "wysokiej szybkości" kablem HDMI?

Ostatnio, organizacja HDMI Licensing, LLC ogłosiła, że kable można klasyfikować jako kable standardowej i wysokiej szybkości.

- Standardowe (lub "kategorii 1") kable HDMI HDMI zostały sprawdzone pod kątem możliwości przesyłania danych z szybkością 75Mhz lub z szybkością do 2,25Gbps, co odpowiada sygnałowi 720p/1080i.
- Wysokiej szybkości (lub "kategorii 2") kable HDMI zostały sprawdzone pod kątem możliwości przesyłania danych z szybkością 340Mhz lub z szybkością do 10,2Gbps, co jest najwyższą, aktualnie dostępną szybkością przesyłania przez kabel HDMI i zapewnia właściwą obsługę sygnałów 1080p, włącznie z sygnałami, przy zwiększonej głębi kolorów oraz/lub zwiększonymi częstotliwościami odświeżania ze źródła. Wysokiej szybkości kable mogą także obsługiwać wyższej rozdzielczości wyświetlacze, takie jak monitory kinowe WQXGA (rozdzielczość 2560 x 1600).

## P. Jak uruchomić połączenie kablowe dłuższe niż 10 metrów?

Dostępnych jest wiele adapterów HDMI, obsługujących rozwiązania HDMI wydłużające efektywną długość kabla, od typowej 10 metrowej, do dużo dłuższej. Producenci tych urządzeń opracowali wiele rozwiązań, takich jak aktywne kable (aktywne układy elektroniczne wbudowane w kable, wzmacniające i zwiększające siłę sygnału kablowego), repeaterów, wzmacniaczy oraz połączeń CAT5/6 i światłowodów.

### P. Jak się przekonać, czy używany kabel ma certyfikat HDMI?

Wszystkie produkty HDMI powinny posiadać certyfikat producenta, jako część specyfikacji testu zgodności z HDMI. Jednakże, wymienić można wiele przykładów, że kable z oznaczeniem logo HDMI nie zostały prawidłowo sprawdzone. HDMI Licensing, LLC stara się aktywnie wyszukiwać takie przypadki, aby zapewnić prawidłowe używanie znaku towarowego HDMI na rynku. Zalecamy, aby klienci kupowali kable z renomowanych źródeł i od zaufanych firm.

Dalsze szczegółowe informacje, można uzyskać na stronie <u>http://www.hdmi.org/learningcenter/faq.aspx#49</u>

# DANE TECHNICZNE

| Dane techniczne            |                                                                     |                                                                     |                                  |  |  |  |  |
|----------------------------|---------------------------------------------------------------------|---------------------------------------------------------------------|----------------------------------|--|--|--|--|
| Model                      | Seria H5080                                                         |                                                                     |                                  |  |  |  |  |
| Typ wyświetlacza           | TI DLP DMD 0,65"                                                    |                                                                     |                                  |  |  |  |  |
| Oryginalna rozdzielczość   |                                                                     | 1920 x 1080                                                         |                                  |  |  |  |  |
| Waga                       |                                                                     | 8,8 kg (19 funta)                                                   |                                  |  |  |  |  |
| Typ obiektywu              | Standard.                                                           | Długi                                                               | Krótki                           |  |  |  |  |
| Odległość projekcji        | 1,5 metra ~ 7 metrów                                                | 2 metry ~ 20 metrów                                                 | 0,5 metra ~ 3 metrów             |  |  |  |  |
| Rozmiar ekranu projekcji   | 37" ~ 300"                                                          | 31,2" ~ 468"                                                        | 29,25" ~ 200"                    |  |  |  |  |
| Obiektyw projekcji         | Ręczne ustawienia<br>ostrości/<br>Ręczne ustawienia<br>powiększenia | Ręczne ustawienia<br>ostrości/<br>Ręczne ustawienia<br>powiększenia | Stałe powiększenie               |  |  |  |  |
| Współczynnik powiększenia  | 1,25                                                                | 1,5                                                                 | Stały                            |  |  |  |  |
| Pionowa korekcja Keystone  |                                                                     | +/- 15 stopni                                                       |                                  |  |  |  |  |
| Metody projekcji           | Przó                                                                | d, Tył, Biurko/Sufit (Tył, P                                        | rzód)                            |  |  |  |  |
| Kompatybilność danych      | VGA, SVG                                                            | A, XGA, SXGA, SXGA+,                                                | UXGA, Mac                        |  |  |  |  |
| SDTV/ EDTV/ HDTV           | 480i, 5′                                                            | 76i, 576p, 480p, 720p, 1080                                         | i, 1080p                         |  |  |  |  |
| Kompatybilność video       | NTS                                                                 | C 4.43, PAL (M/N/60), SE                                            | CAM                              |  |  |  |  |
| Synchronizacja pozioma     |                                                                     | 15,31 – 90 kHz                                                      |                                  |  |  |  |  |
| Synchronizacja pionowa     | 43 – 85 Hz                                                          |                                                                     |                                  |  |  |  |  |
| Certyfikaty bezpieczeństwa | FCC-B, UL, o                                                        | CUL, CB, CE, CCC, KC, PC                                            | CT, oraz C-tick                  |  |  |  |  |
| Temperatura działania      |                                                                     | $5^{\circ} \sim 40^{\circ} C$                                       |                                  |  |  |  |  |
| Wymiary (S x W xG)         | 431 mm x 18                                                         | 1 mm x 344 mm (16,97" x 7                                           | 7,13" x 13,54")                  |  |  |  |  |
| Wejście prądu zmiennego    | Uniwersalne we<br>prąd zi                                           | ejście prądu zmiennego 100<br>mienny @ 110V (100~240).              | ~ 240, Typowe,<br>/± 10%         |  |  |  |  |
| Zużycie energii            | Tryb standar                                                        | dowy: 310W / Tryb wzmoc                                             | nienia: 370W                     |  |  |  |  |
| Wstrzymanie                |                                                                     | <1 watt                                                             |                                  |  |  |  |  |
| Lampa                      |                                                                     | 280W                                                                |                                  |  |  |  |  |
|                            |                                                                     | Cyfrowe: HDMI x 3                                                   |                                  |  |  |  |  |
|                            |                                                                     | Analogowe: RGB HD-15 x                                              | 1                                |  |  |  |  |
| Złącza wejścia             |                                                                     | Composite: RCA x 1 (Żółte                                           | 2)                               |  |  |  |  |
|                            |                                                                     | S-Video: mini dim x 1                                               |                                  |  |  |  |  |
|                            |                                                                     | Component: RCA x 3                                                  |                                  |  |  |  |  |
| Zlącza wyjścia             | Wyjście prądu stałeg<br>(Funkcja                                    | o (wyzwalacz ekranu): Gnia<br>a wyjścia prądu stałego 12V           | azdo prądu stałego x 2<br>200mA) |  |  |  |  |
| Theore storowanie          |                                                                     | RS-232                                                              |                                  |  |  |  |  |
|                            | Kontrola e                                                          | mulacji klawiatury: Złącze                                          | USB typu B                       |  |  |  |  |
| Zabezpieczenie             |                                                                     | Blokada Kensington                                                  |                                  |  |  |  |  |

![](_page_50_Figure_1.jpeg)

# Odległość projektora od ekranu i rozmiar wyświetlanego obrazu

# Tabela odległości i rozmiaru ekranu dla SERIA H5080

# Standardowy obiektyw projekcji: TR: 1,54 ~ 1,93

|                                 | TELE  |        |        |        | Szeroki |        |        |        |
|---------------------------------|-------|--------|--------|--------|---------|--------|--------|--------|
| Odległość (m)                   | 1,28  | 3,42   | 4,27   | 8,55   | 1,36    | 2,73   | 3,41   | 10,23  |
| Przekątna (")                   | 30    | 80     | 100    | 200    | 40      | 80     | 100    | 300    |
| Kąt korekcji Keystone (stopnie) | 9,93  | 9,93   | 9,93   | 9,93   | 12,39   | 12,39  | 12,39  | 12,39  |
| Wysokość obrazu (mm)            | 373,6 | 996,2  | 1245,3 | 2490,5 | 498,1   | 996,2  | 1245,3 | 3735,8 |
| Szerokość obrazu (mm)           | 664,1 | 1771,0 | 2213,8 | 4427,6 | 885,5   | 1771,0 | 2213,8 | 6641,4 |
| A (mm)                          | 37,4  | 99,6   | 124,5  | 249,1  | 49,8    | 99,6   | 124,5  | 373,6  |

## Obiektyw długiego rzutu projekcji: TR: 1,93 ~ 2,89

|                                 | Tele   |        |        |        | Szeroki |        |        |        |
|---------------------------------|--------|--------|--------|--------|---------|--------|--------|--------|
| Odległość (m)                   | 3,20   | 5,12   | 6,40   | 25,59  | 2,14    | 3,42   | 4,27   | 19,23  |
| Przekątna (")                   | 50     | 80     | 100    | 400    | 50      | 80     | 100    | 450    |
| Kąt korekcji Keystone (stopnie) | 6,66   | 6,66   | 6,66   | 6,66   | 9,9     | 9,9    | 9,9    | 9,9    |
| Wysokość obrazu (mm)            | 622,6  | 996,2  | 1245,3 | 4981,1 | 622,6   | 996,2  | 1245,3 | 5603,7 |
| Szerokość obrazu (mm)           | 1106,9 | 1771,0 | 2213,8 | 8855,2 | 1106,9  | 1771,0 | 2213,8 | 9962,1 |
| A (mm)                          | 62,3   | 99,6   | 124,5  | 498,1  | 62,3    | 99,6   | 124,5  | 560,4  |

Obiektyw krótkiego rzutu projekcji: TR: 0,77

|                                 | STAŁY |        |        |        |  |  |  |
|---------------------------------|-------|--------|--------|--------|--|--|--|
| Odległość (m)                   | 0,5   | 1,4    | 3,0    | 3,4    |  |  |  |
| Przekątna (")                   | 30    | 80     | 175    | 200    |  |  |  |
| Kąt korekcji Keystone (stopnie) | 24,1  | 24,1   | 24,1   | 24,1   |  |  |  |
| Wysokość obrazu (mm)            | 373,6 | 996,2  | 2179,2 | 2490,5 |  |  |  |
| Szerokość obrazu (mm)           | 664,1 | 1771,0 | 3874,2 | 4427,6 |  |  |  |
| A (mm)                          | 37,4  | 99,6   | 217,9  | 249,1  |  |  |  |

# SERIA H5080 Tabela trybu synchronizacji

Projektor może wyświetlać w kilku rozdzielczościach. Poniższa tabela przedstawia rozdzielczości, w których projektor może wyświetlać.

| Sygnał     | Rozdzielcz<br>ość | Synchro<br>nizacja<br>pozioma<br>(KHz) | Synchro<br>nizacja<br>pionowa<br>(Hz) | Kompozyt<br>owe/<br>S-Video | Komponent<br>owy | RGB<br>(analog) | DVI/<br>HDMI<br>(CYFROWE) |
|------------|-------------------|----------------------------------------|---------------------------------------|-----------------------------|------------------|-----------------|---------------------------|
| VGA        | 640 x 350         | 31,5                                   | 70,1                                  |                             |                  | 0               | 0                         |
|            | 640 x 350         | 37,9                                   | 85,1                                  |                             |                  | 0               | 0                         |
|            | 720 x 350         | 31,5                                   | 70,0                                  |                             |                  | 0               | 0                         |
|            | 640 x 400         | 37,9                                   | 85,1                                  |                             |                  | 0               | 0                         |
|            | 720 x 400         | 31,5                                   | 70,0                                  | _                           |                  | 0               | 0                         |
|            | 720 x 400         | 37,9                                   | 85,0                                  |                             |                  | 0               | 0                         |
|            | 720 x 400         | 39,4                                   | 87,8                                  |                             |                  | 0               | 0                         |
|            | 640 x 480         | 37,5                                   | 75,0                                  |                             |                  | 0               | 0                         |
|            | 640 x 480         | 43,3                                   | 85,0                                  |                             |                  | 0               | 0                         |
|            | 800 x 600         | 48,1                                   | 72,2                                  |                             |                  | 0               | 0                         |
|            | 800 x 600         | 50,3                                   | 80                                    |                             |                  | 0               | 0                         |
|            | 800 x 600         | 53,7                                   | 85,1                                  |                             |                  | 0               | 0                         |
|            | 1024 x 576        | 29,6                                   | 50                                    |                             |                  | 0               | 0                         |
|            | 1024 x 576        | 35,8                                   | 60                                    |                             |                  | 0               | 0                         |
|            | 1024 x 768        | 60,0                                   | 75,0                                  |                             |                  | 0               | 0                         |
|            | 1024 x 768        | 68,7                                   | 85,0                                  |                             |                  | 0               | 0                         |
| VESA (DMT) | 1152 x 864        | 54,3                                   | 60,0                                  |                             |                  | 0               | 0                         |
|            | 1152 x 864        | 63,9                                   | 70,0                                  |                             |                  | 0               | 0                         |
|            | 1152 x 864        | 67,5                                   | 75,0                                  |                             |                  | 0               | 0                         |
|            | 1152 x 864        | 77,5                                   | 85,0                                  |                             |                  | 0               | 0                         |
|            | 1280 x 720        | 37,5                                   | 50                                    |                             |                  | 0               | 0                         |
|            | 1280 x 720        | 45                                     | 60                                    |                             |                  | 0               | 0                         |
|            | 1280 x 1024       | 64,0                                   | 60,0                                  |                             |                  | 0               | 0                         |
|            | 1280 x 1024       | 80,0                                   | 75,0                                  |                             |                  | 0               | 0                         |
|            | 1280 x 1024       | 91,1                                   | 85,0                                  |                             |                  | 0               | 0                         |
|            | 1600 x 1200       | 75,0                                   | 60,0                                  | —                           |                  | 0               | 0                         |
|            | 1920 x 1080i      | 33,8                                   | 60,0                                  | —                           |                  | 0               | 0                         |
|            | 1920 x 1080i      | 28,1                                   | 50,0                                  | _                           |                  | 0               | 0                         |
|            | 1920 x 1080p      | 27                                     | 24                                    | _                           |                  | 0               | 0                         |
|            | 1920 x 1080p      | 56,25                                  | 50                                    | —                           |                  | 0               | 0                         |
|            | 1920 x 1080p      | 67,5                                   | 60                                    |                             |                  | 0               | 0                         |
| CGA84      | 640 x 400         | 31,5                                   | 70,1                                  |                             |                  | 0               | 0                         |
| SMT        | 640 x 480         | 31,5                                   | 60,0                                  |                             |                  | 0               | 0                         |
| 5171 1     | 640 x 480         | 34,9                                   | 66,6                                  |                             |                  | 0               | 0                         |

| Sygnał                                                                        | Rozdzielcz<br>ość                    | Synchro<br>nizacja<br>pozioma<br>(KHz) | Synchro<br>nizacja<br>pionowa<br>(Hz) | Kompozyt<br>owe/<br>S-Video | Komponent<br>owy | RGB<br>(analog) | DVI/<br>HDMI<br>(CYFROWE) |
|-------------------------------------------------------------------------------|--------------------------------------|----------------------------------------|---------------------------------------|-----------------------------|------------------|-----------------|---------------------------|
|                                                                               | 640 x 480                            | 37,9                                   | 72,8                                  |                             |                  | 0               | 0                         |
|                                                                               | 800 x 600                            | 35,2                                   | 56,3                                  |                             |                  | 0               | 0                         |
|                                                                               | 800 x 600                            | 37,9                                   | 60,3                                  |                             |                  | 0               | 0                         |
| VESA                                                                          | 800 x 600                            | 46,9                                   | 75,0                                  | _                           |                  | 0               | 0                         |
|                                                                               | 1024 x 768                           | 48,4                                   | 60,0                                  | —                           |                  | 0               | 0                         |
|                                                                               | 1024 x 768                           | 56,5                                   | 70,1                                  | _                           |                  | 0               | 0                         |
|                                                                               | 1024 x 768                           | 57,7                                   | 72                                    | _                           |                  | 0               | 0                         |
|                                                                               | 1280 x 720                           | 56,4                                   | 75                                    | —                           |                  | 0               | 0                         |
|                                                                               | 1280 x 720                           | 64,4                                   | 85                                    | —                           |                  | 0               | 0                         |
|                                                                               | 1280 x 768                           | 47,4                                   | 60,0                                  | —                           |                  | 0               | 0                         |
|                                                                               | 1280 x 768                           | 56                                     | 70,0                                  | —                           |                  | 0               | 0                         |
|                                                                               | 1280 x 768                           | 60,3                                   | 75,0                                  | —                           |                  | 0               | 0                         |
|                                                                               | 1280 x 768                           | 68,8                                   | 85,0                                  | —                           |                  | 0               | 0                         |
| DMT                                                                           | 1280 x 800                           | 49,7                                   | 60                                    | —                           |                  | 0               | 0                         |
| DMT                                                                           | 1400 x 1050                          | 64,7                                   | 60,0                                  | _                           |                  | 0               | 0                         |
|                                                                               | 720 x 480i                           | 15,8                                   | 60,0                                  | _                           |                  | 0               | 0                         |
|                                                                               | 720 x480p                            | 31,5                                   | 60,0                                  | _                           |                  | 0               | 0                         |
|                                                                               | 720 x576i                            | 15,6                                   | 50,0                                  | —                           |                  | 0               | 0                         |
|                                                                               | 720 x 576p                           | 31,3                                   | 50,0                                  | —                           |                  | 0               | 0                         |
|                                                                               | 1280 x 720p                          | 45,0                                   | 60,0                                  | —                           |                  | 0               | О                         |
|                                                                               | 1280 x 720p                          | 37,5                                   | 50,0                                  | —                           |                  | 0               | О                         |
| CVT                                                                           | 1920 x 1200                          | 74,0                                   | 60,0                                  | —                           |                  | 0               | О                         |
|                                                                               | 640 x 480                            | 35,0                                   | 66,7                                  | —                           |                  | 0               | О                         |
| Apple Magintosh                                                               | 832 x 624                            | 49,7                                   | 74,5                                  | —                           |                  | 0               | 0                         |
| Apple Macintosii                                                              | 1024 x 768                           | 60,2                                   | 74,9                                  | —                           |                  | 0               | О                         |
|                                                                               | 1152 x 870                           | 68,7                                   | 75,1                                  | —                           |                  | 0               | 0                         |
| NTSC/NTSC4.43                                                                 | Częstotliwość no<br>Chroma, 3,58 Ml  | śnika pomocr<br>Hz i 4,43 MH           | niczego<br>z                          | О                           | _                | _               |                           |
| PAL                                                                           | CCIR, Częstotliv<br>pomocniczego C   | vość nośnika<br>hroma, 4,43 N          | ЛНz                                   | О                           |                  | —               |                           |
| SECAM                                                                         | Częstotliwość no<br>CCIR, 4,25/4,4 N | śnika pomocr<br>⁄IHz                   | niczego                               | О                           |                  | _               |                           |
| ODTV                                                                          | 480i                                 | 15,8                                   | 60,0                                  |                             | 0                | _               | 0                         |
| DMT<br>CVT<br>Apple Macintos<br>NTSC/NTSC4.43<br>PAL<br>SECAM<br>SDTV<br>EDTV | 576i                                 | 15,6                                   | 50,0                                  | —                           | 0                | —               | 0                         |
| EDTU                                                                          | 480p                                 | 31,5                                   | 60,0                                  |                             | 0                |                 | 0                         |
| EDIV                                                                          | 576p                                 | 31,3                                   | 50,0                                  | —                           | 0                | —               | 0                         |

# Projektor DLP – Instrukcja obsługi

| Sygnał | Rozdzielcz<br>ość | Synchro<br>nizacja<br>pozioma<br>(KHz) | Synchro<br>nizacja<br>pionowa<br>(Hz) | Kompozyt<br>owe/<br>S-Video | Komponent<br>owy | RGB<br>(analog) | DVI/<br>HDMI<br>(CYFROWE) |
|--------|-------------------|----------------------------------------|---------------------------------------|-----------------------------|------------------|-----------------|---------------------------|
|        | 720p              | 45,0                                   | 60,0                                  | _                           | О                |                 | 0                         |
|        | 720p              | 37,5                                   | 50,0                                  | —                           | О                |                 | 0                         |
|        | 1080i             | 33,8                                   | 60,0                                  | —                           | О                |                 | 0                         |
|        | 1080i             | 28,1                                   | 50,0                                  | —                           | О                | —               | 0                         |
| HDTV   | 1080p             | 27                                     | 24                                    | —                           | О                | —               | 0                         |
|        | 1080p             | 28,125                                 | 25                                    |                             | О                |                 | 0                         |
|        | 1080p             | 33,75                                  | 30                                    | —                           | О                | —               | 0                         |
|        | 1080p             | 56,25                                  | 50                                    |                             | О                |                 | 0                         |
|        | 1080p             | 67,5                                   | 60                                    |                             | О                |                 | 0                         |

O: Obsługiwana częstotliwość

-: Nieobsługiwana częstotliwość

Oryginalna rozdzielczość panela dla serii H5080 wynosi 1920 x 1080. Korzystanie z innej rozdzielczości niż oryginalna może spowodować wyświetlanie nierównej wielkości tekstu lub linii.

# Rozmiary projektora

![](_page_54_Figure_2.jpeg)

# **REGULACJE PRAWNE**

# Ostrzeżenia FCC

Urządzenie zostało sprawdzone i uznane za zgodne z wymaganiami dotyczącymi urządzeń cyfrowych klasy B zgodnie z rozdziałem 15 przepisów FCC. Powyższe wymagania zostały opracowane w celu zapewnienia należytej ochrony przed szkodliwym wpływem urządzeń stosowanych w miejscach pracy.

Niniejsze urządzenie wytwarza, używa i może emitować częstotliwość radiową. Jeśli nie zostało zainstalowane i nie jest używane zgodnie ze wskazówkami podanymi w niniejszej instrukcji obsługi, może powodować zakłócenia sygnałów radiowych. Używanie niniejszego urządzenia w warunkach domowych może spowodować zakłócenie sygnałów radiowych. Szkody te użytkownik będzie musiał pokryć na własny koszt.

Jakiekolwiek zmiany lub modyfikacje urządzenia bez zgody odpowiednich instytucji mogą doprowadzić do pozbawienia użytkownika prawa do korzystania ze sprzętu.

## Kanada

Niniejsze cyfrowe urządzenie klasy B jest zgodne z kanadyjskimi przepisami ICES-003.

## Certyfikacje bezpieczeństwa

FCC-B, UL, cUL, CB, CE, CCC, KC, PCT i C-tick